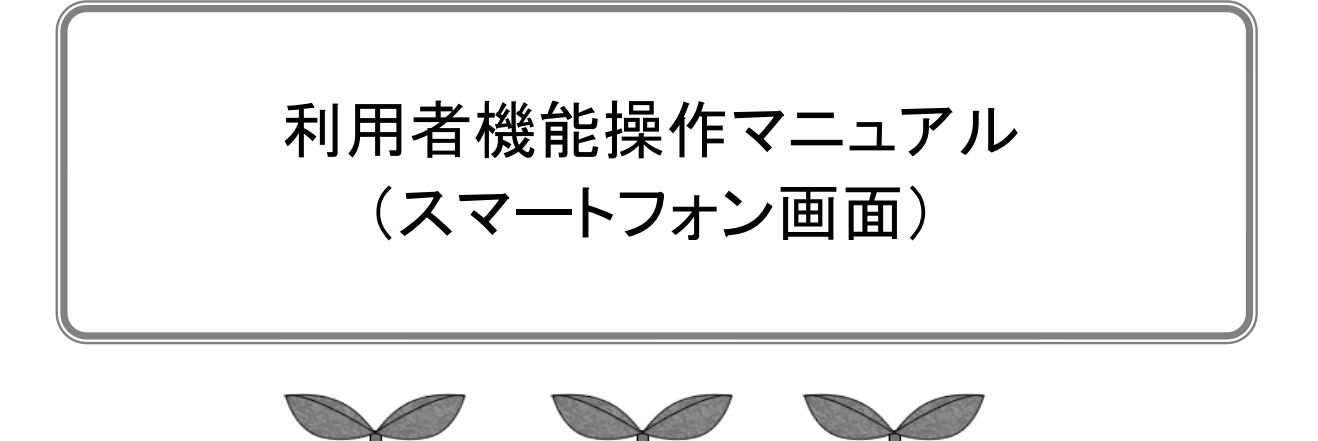

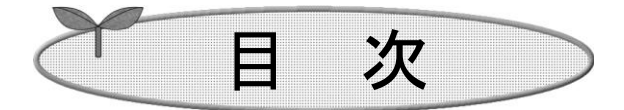

| はじめに                                              | 1  |
|---------------------------------------------------|----|
| スマートフォンサービスについて                                   | 2  |
| 第1章 施設空き状況を確認する方法                                 | 3  |
| 1-1 目的からの検索                                       | 4  |
| 1-2 施設からの検索                                       | 5  |
| 1-3 地域からの検索····································   | 6  |
| 1-4 利用施設を選択                                       | 7  |
|                                                   |    |
| 第2章 イベント検索の方法···································· | 8  |
| 第3章 新規利用者登録の方法                                    | 10 |
| 3−1 団体の方の利用者登録                                    | 11 |
| 3−2 個人の方の利用者登録                                    | 13 |
| 第4章 抽選一覧について                                      | 15 |
| 第5章 ※ みまま 田 メニュー からの 撮んについて                       | 17 |
|                                                   | 17 |
| 3-1 ロゾイノフス<br>「1 1 利田老 ID ナ 亡 ね + 坦へ              | 1/ |
| 3-1-1 利用省 ID をぶれにある                               | 18 |
| 5-2 認証俊メニュー説明                                     | 19 |
| 第6章 予約申込みの方法                                      | 20 |
| 第7章 予約の確認・取消の方法                                   | 29 |
| 7−1 予約申込み内容確認                                     | 30 |
| 7-2 予約の取消                                         | 31 |
| 第8章 設備の予約の方法                                      | 33 |
| 第9章 抽選申込みの方法                                      | 35 |
| 第 10 章 抽選申込みの確認・取消の方法                             | 39 |
| 9-1 抽選申込みの確認                                      | 40 |
| 9−2 抽選申込みの取消                                      | 41 |
| 第 11 章 当選結里確認の方法                                  | 42 |
| 11-1 当選結単確認の方法                                    | 43 |
|                                                   | 10 |
| 11 4 马应咐不准忍行,兄                                    | 74 |
| 第 12 章 利用者個別設定の方法                                 | 45 |
| 12-1 パスワード変更                                      | 46 |
|                                                   |    |

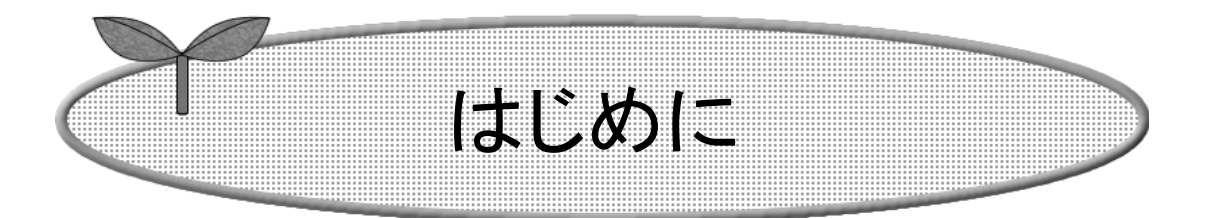

ここではスマートフォンで施設予約サービスを利用する方法に ついてご説明します。

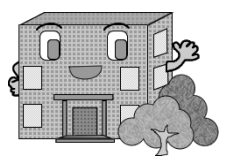

## はじめに

ここでは、スマートフォンで施設予約サービスを利用する方法についてご説明します。

アドレス(URL)を直接入力する方法と、各インターネットメニューから進む方法があります。

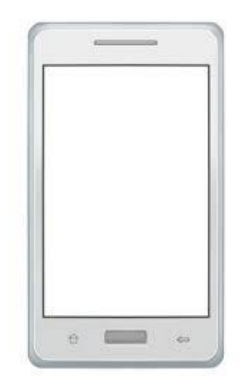

※画面はスマートフォンの機種により異なります。

### スマートフォンサービスについて

#### ・スマートフォンでいつでもどこでも、施設予約サービスが実現できます。

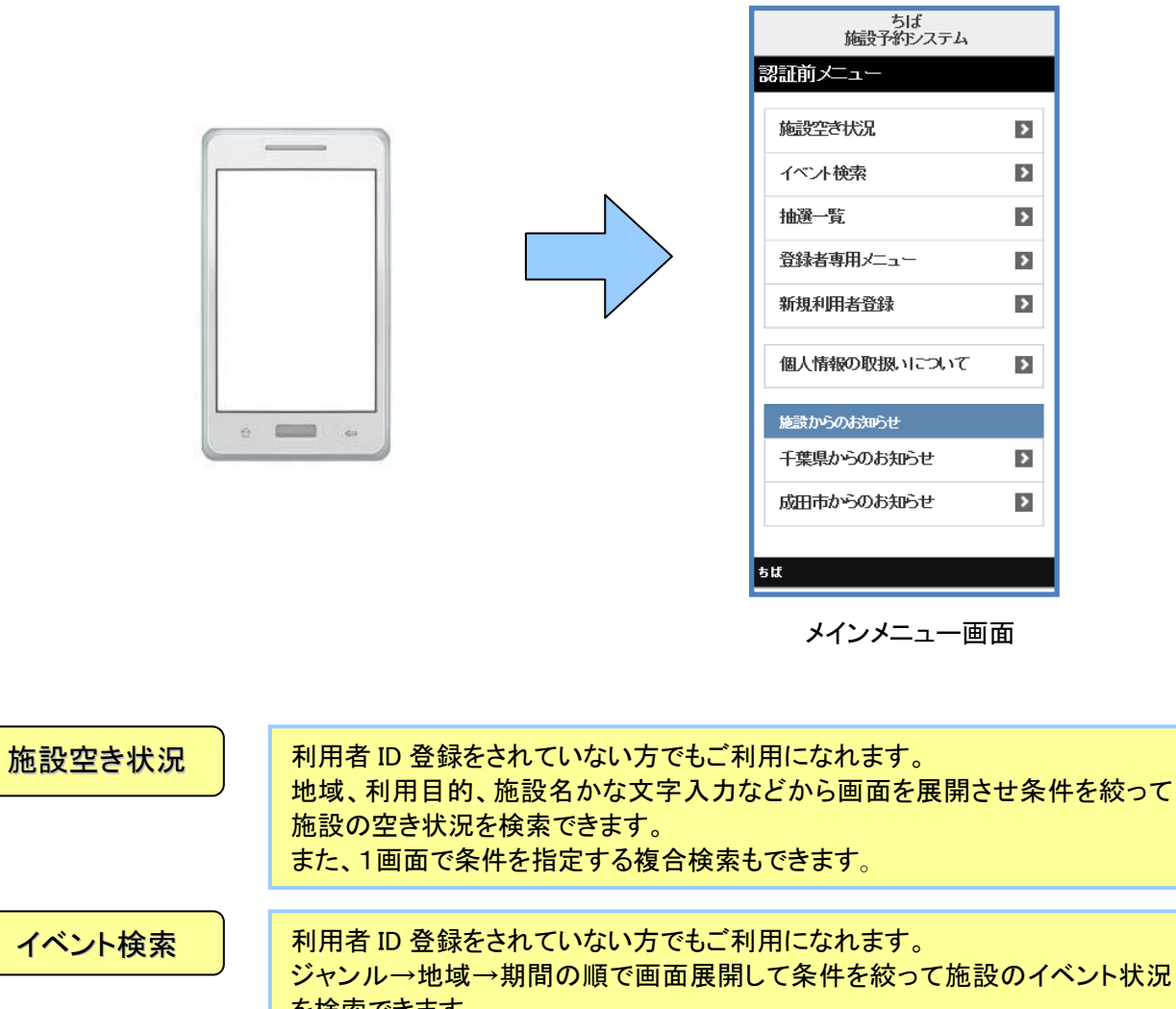

|           | ジャンル→地域→期間の順で画面展開して条件を絞って施設のイベント状況<br>を検索できます。        |
|-----------|-------------------------------------------------------|
| 抽選一覧      | 利用者 ID 登録をされていない方でもご利用になれます。<br>現在の抽選状況を参照できます。       |
| 登録者専用メニュー | 登録者のみが利用できます。利用者番号とパスワードを入力すると、登録者専<br>用のメニューが表示されます。 |
| 新規利用者登録   | 施設予約サービスの利用者登録を行うことができます。登録後、専用メニュー<br>が利用できます。       |

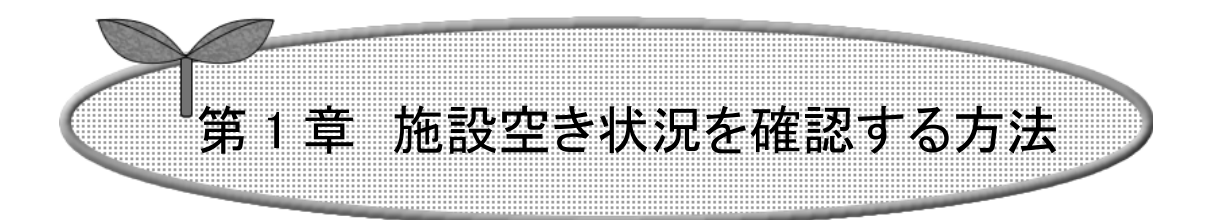

## ここでは、施設の空き状況を確認する方法を説明します。

- 1-1 目的からの検索
- 1-2 施設からの検索
- 1-3 地域からの検索
- 1-4 利用施設を選択

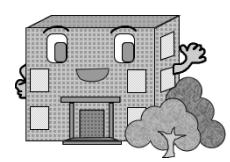

施設空き状況を確認する方法

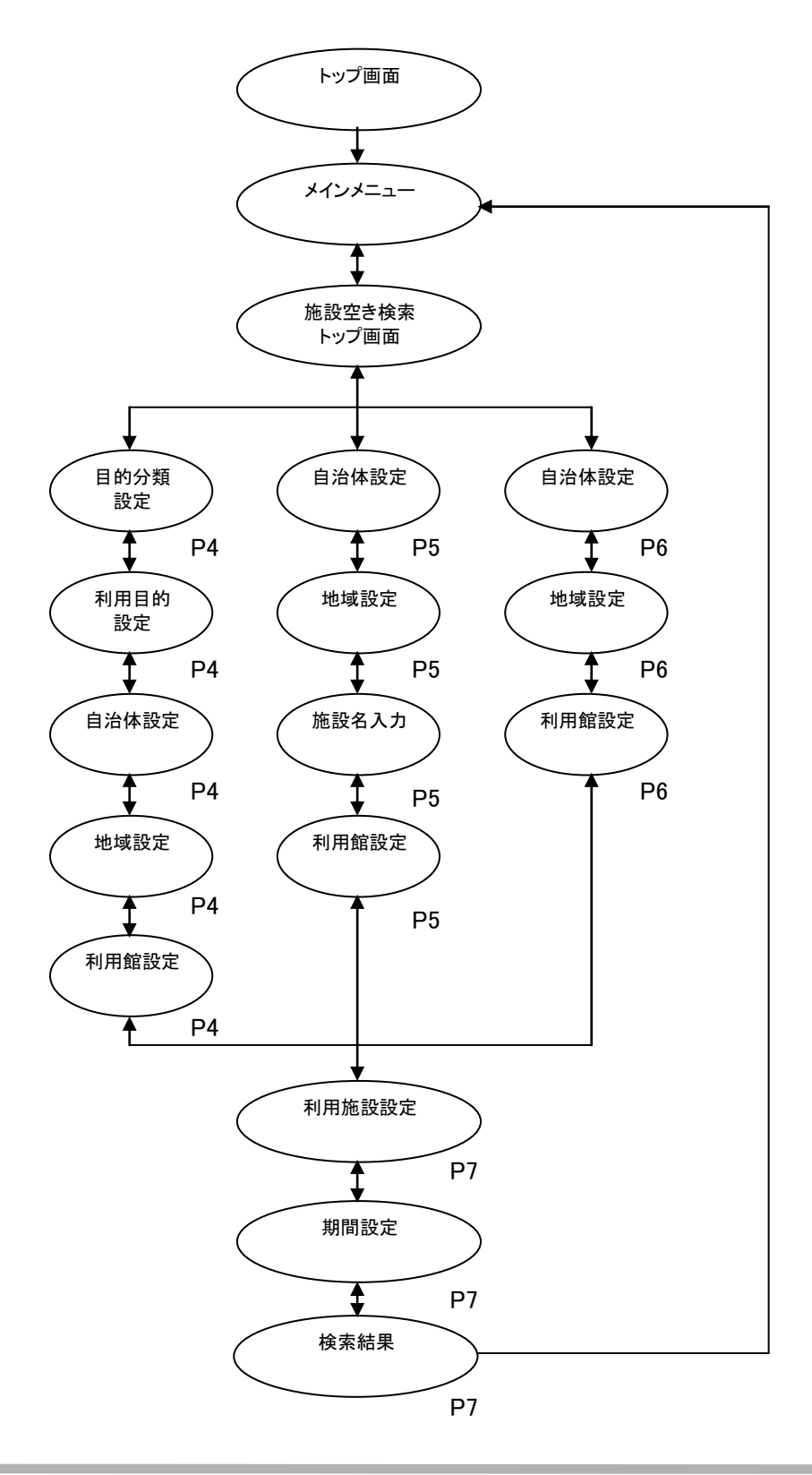

#### 1-1 目的からの検索

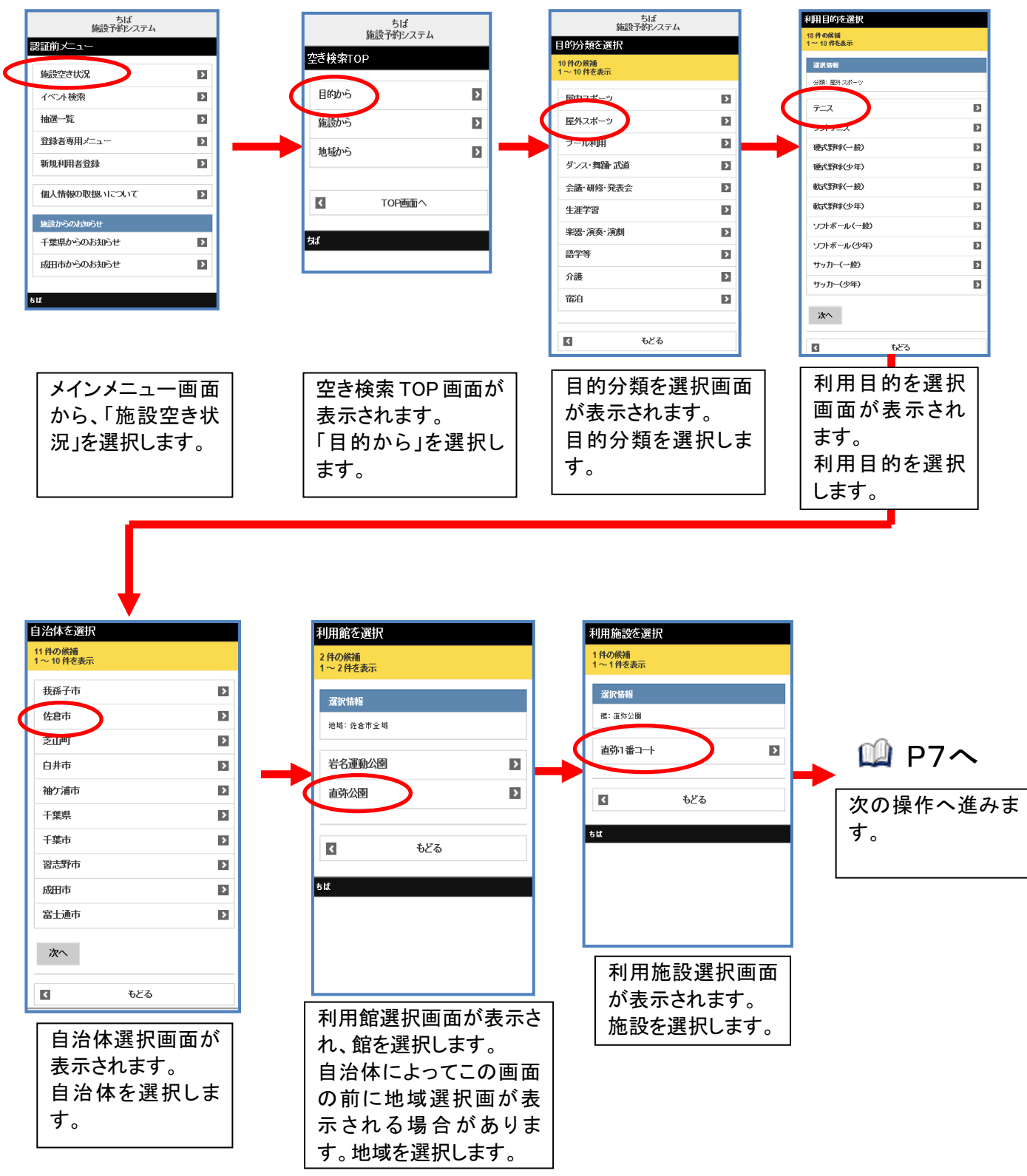

ここでは、目的から検索する方法について説明します。

#### 1-2 施設からの検索

ここでは、施設から検索する方法について説明します。

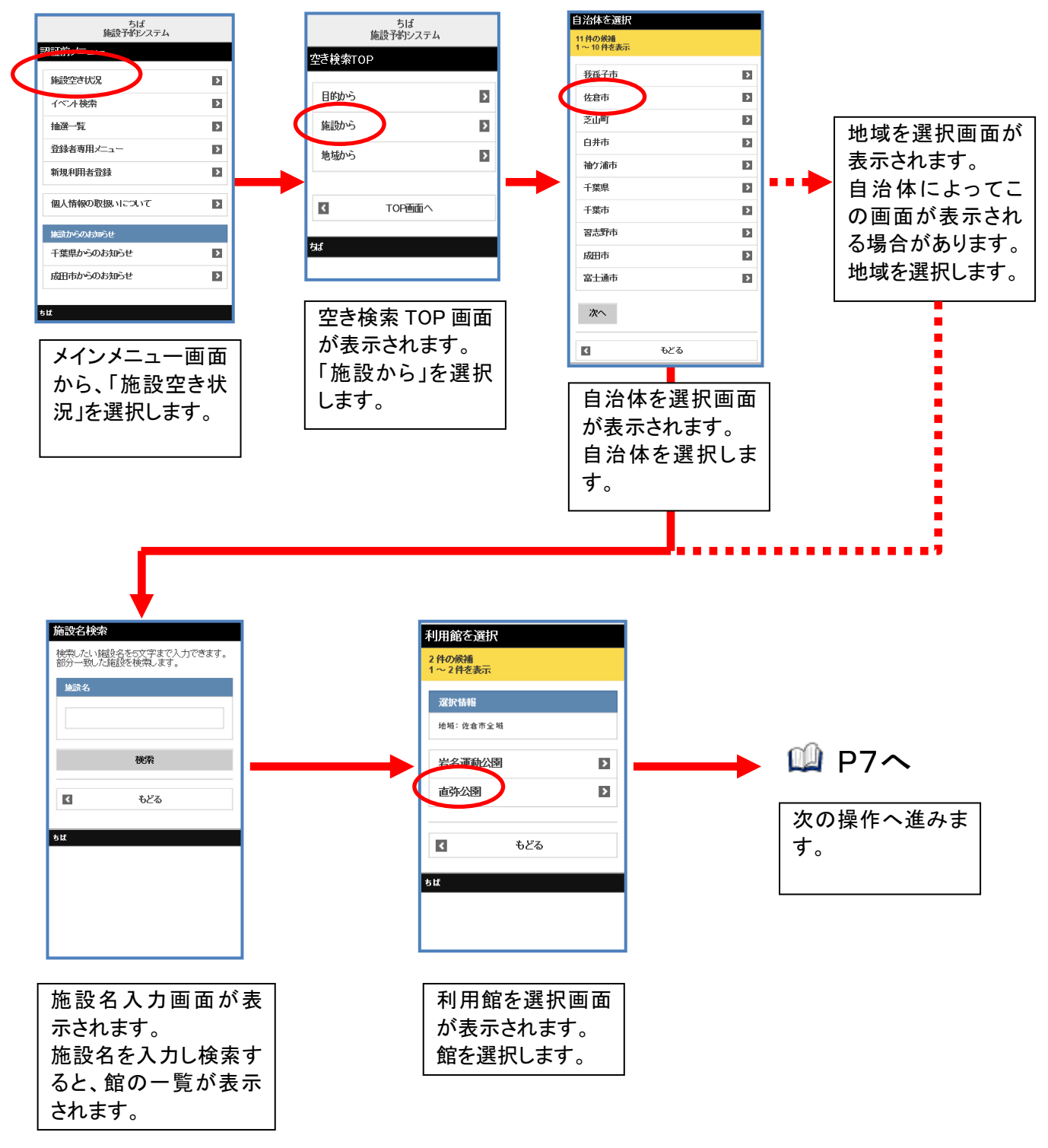

#### 1-3 地域からの検索

ここでは、地域から検索する方法について説明します。

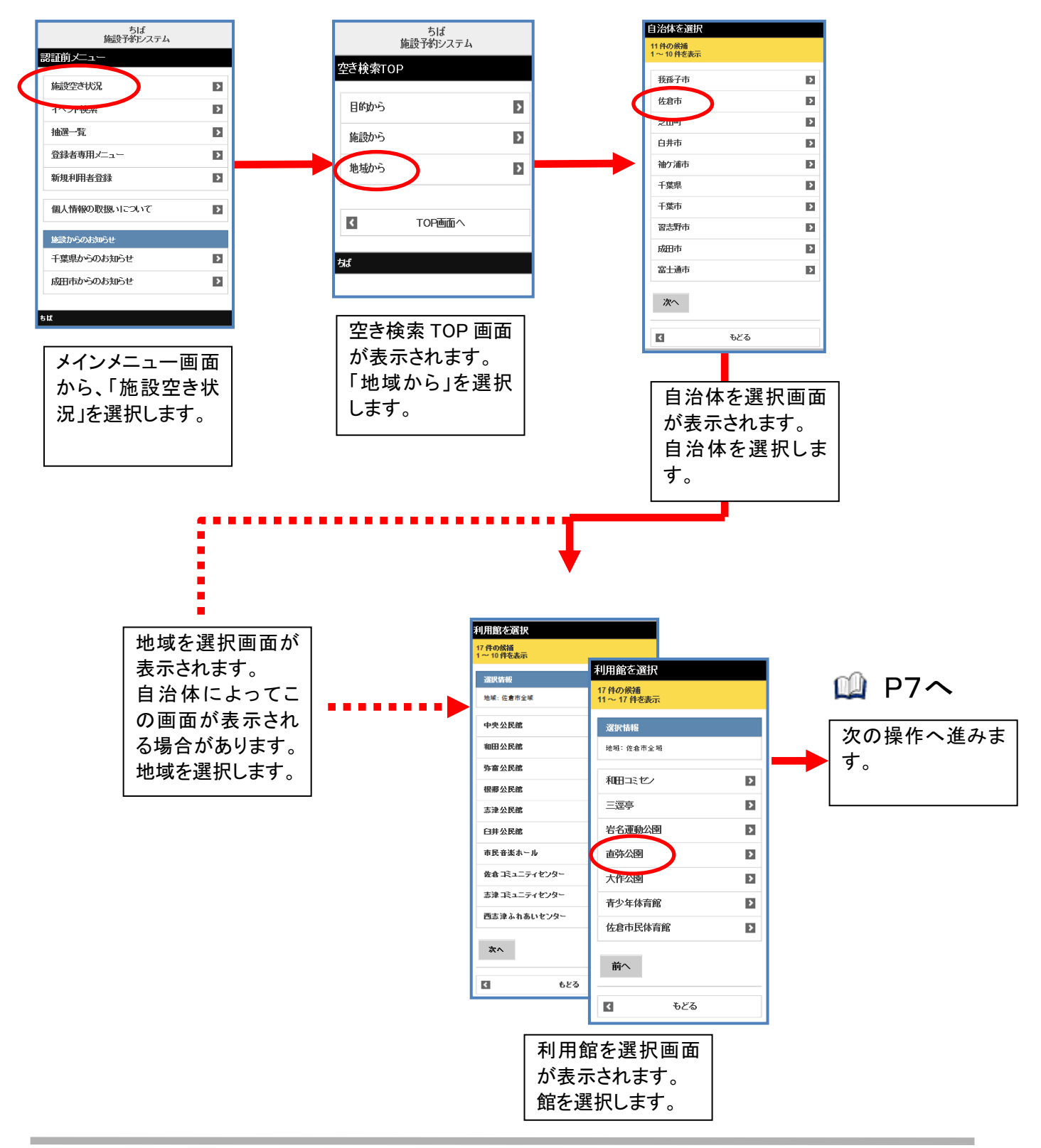

1-4 利用可能施設を選択

検索後の表示は施設によって異なります。

ここでは、利用可能施設を選択する方法について説明します。 期間設定 利用施設を選択 月日推定 1件の候補 1~1件を表示 ~ Я ~ Β 選択情報 次の画面は、施設や時間によ 館: 直弥公園 曜日推定 って異なります。 月 直弥1番コート > 火 それぞれにあった画面をご覧 水 ください。 \* ۲ もどる 金 ± Ξ. ちば 祝 検索開始 < もどる 利用施設を選択画面が 期間設定画面が表示されます。 表示されます。 空き状況を検索したい日付を選択し、 利用施設を選択します。 「検索開始」ボタンを押します。 曜日指定で曜日にチェック入れると、 日付よりも曜日が優先に表示されます。 施設空き状況 表示情報 岩名運動公園 施設空き状況 施設空き状況 施設空き状況 岩名1番コー 表示皆板 2016年3月15日(火) 表示情報 表示情報 直弥公園 白井駅前センター 直弥1番コー| 湖北台中央公園 2016年3月10日(木) 研修室1 湖北台テニスA 8時半 8 12: 510 46 2016年3月12日(土) 2016年3月10日(木) 10時半 8 8時半 O 空き情報 12時半 8 10時半 O 空き情報 09:00~21:00 () 12時半 〇 09:00~18:00 4 > 14時半 O ログインして予約 16時半 × 前日 翌日 ロダインして予約 前日 翌日 前日 翌日 前日 翌日 ۲ もどる ۲ もどる 3 もどる 4 もとる ٢ TOP画面へ < TOP画面へ 13 TOPienter 1 TOP画面 空きがある時間帯は「〇」 空きがある時間帯は 空きがある時間は空き 空きがある時間帯の空 面数が表示されます。 と表示されます。画面を 「〇」と表示されます。 き面数が表示されま 終了 したい 場合は、 「TOP 画面を終了したい場合 す。画面を終了したい 画面を終了したい場合 は、「TOP 画面へ」を選 場合は、「TOP 画面へ」 画面へ」を選択するとメイ は、「TOP 画面へ」を選 ンメニュー画面にもどりま 択するとメインメニュー を選択するとメインメニ 択するとメインメニュ-にもどります。「もどる」 ューにもどります。「もど す。「もどる」を選択すると 画面にもどります。「も 期間設定画面にもどりま を選択すると期間設定 る」を選択すると期間設 どる」を選択すると期間 設定画面にもどります。 画面にもどります。 定画面にもどります。 す。

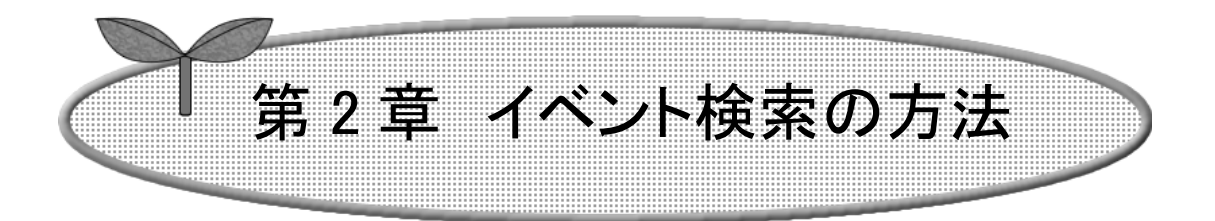

## ここではイベント検索の方法について説明します。

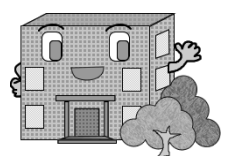

イベント検索の方法

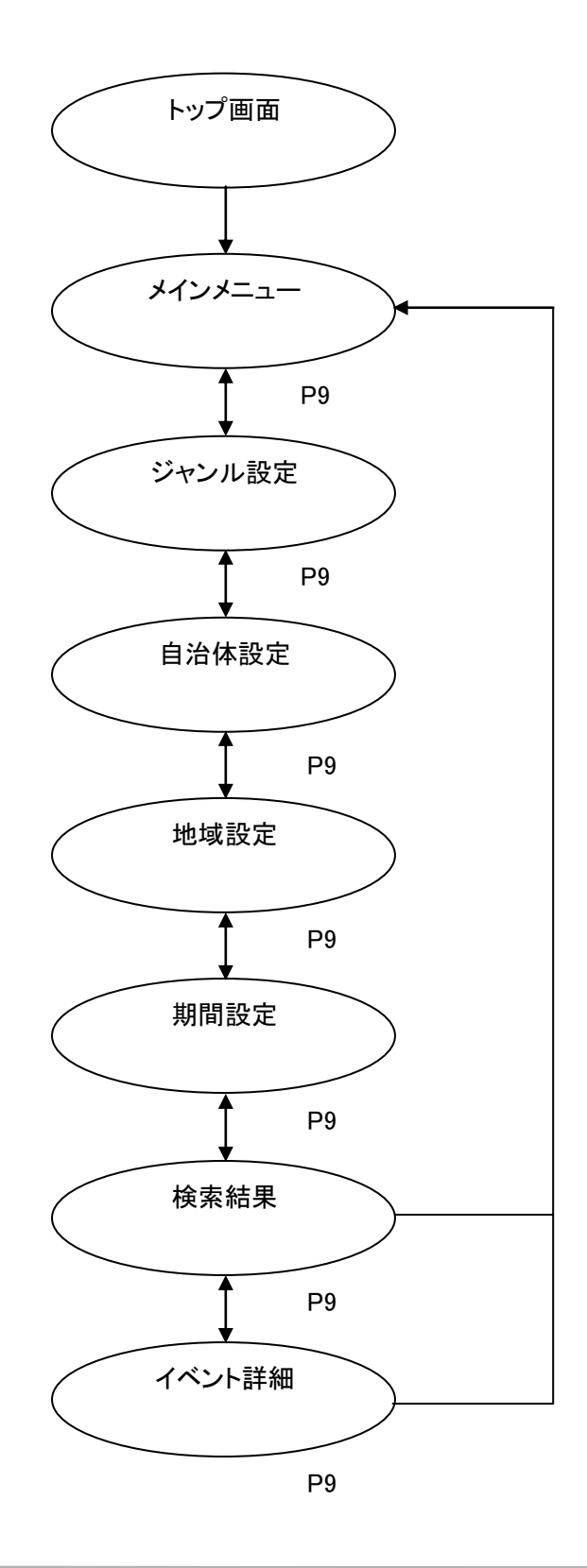

ここでは、イベント検索する方法について説明します。

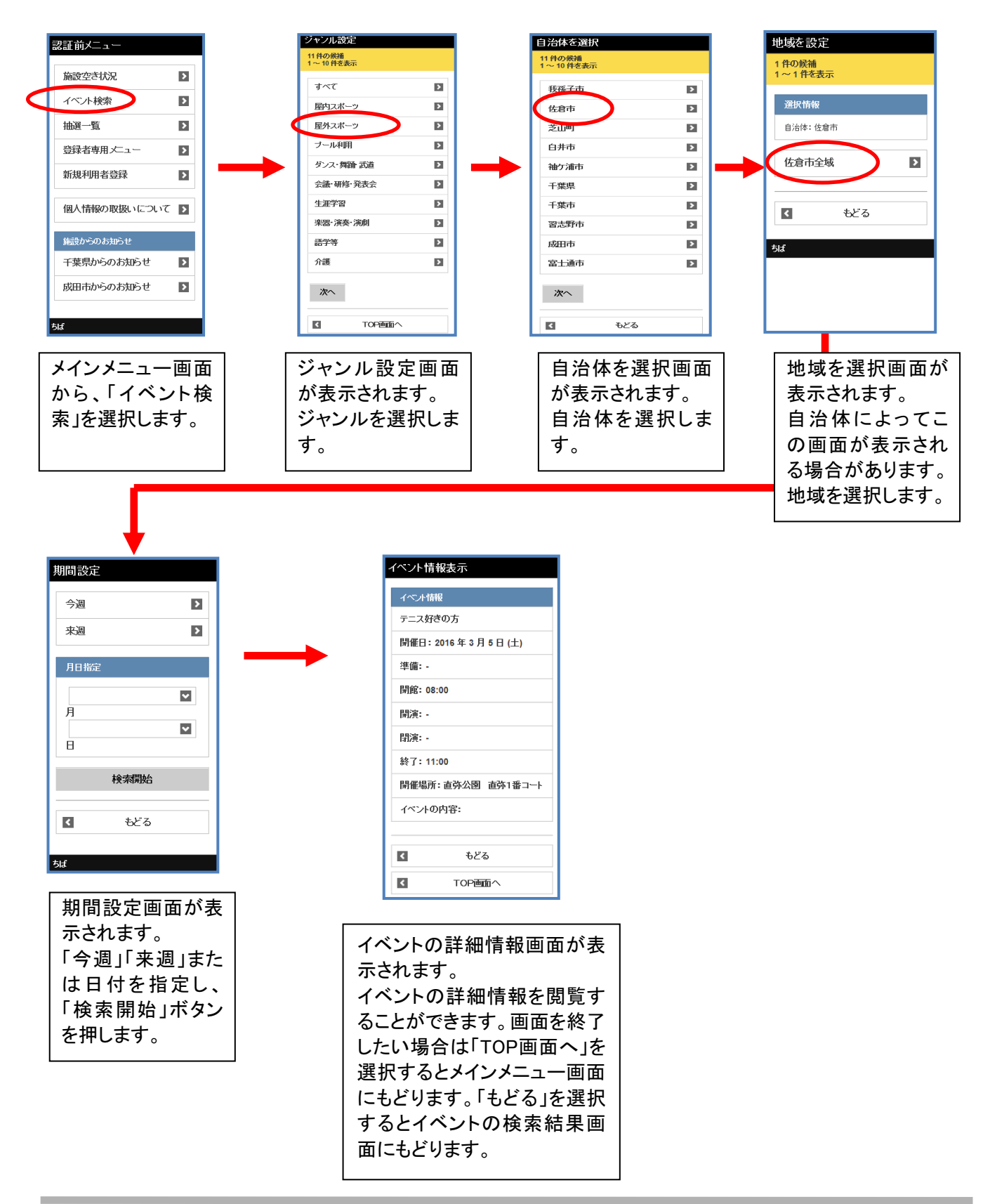

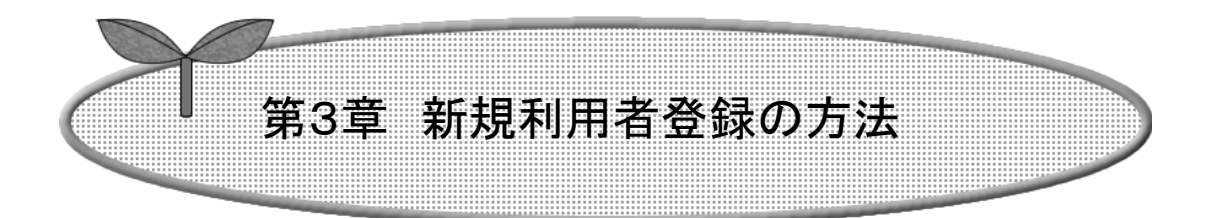

## ここでは、新規利用者登録の方法を説明します。

### 3-1 団体の方の利用者登録

3-2 個人の方の利用者登録

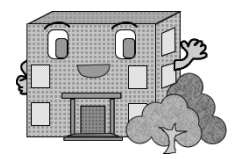

## 利用者 ID 登録の方法

施設の予約などを行うには利用者 ID が必要です。

利用者 ID 登録の流れを以下に説明します。

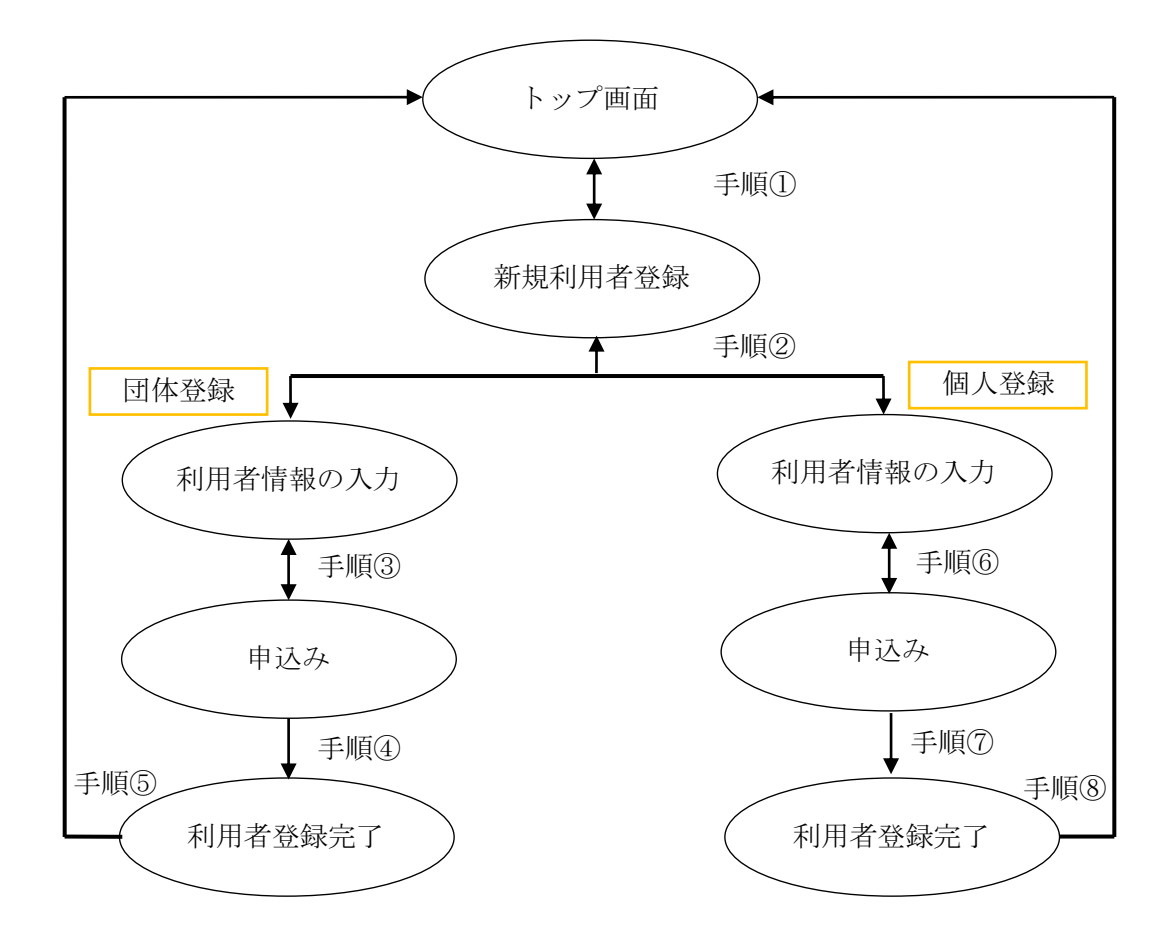

#### 3-1 団体の方の利用者登録

ここでは、団体の方の利用者登録方法について説明します。

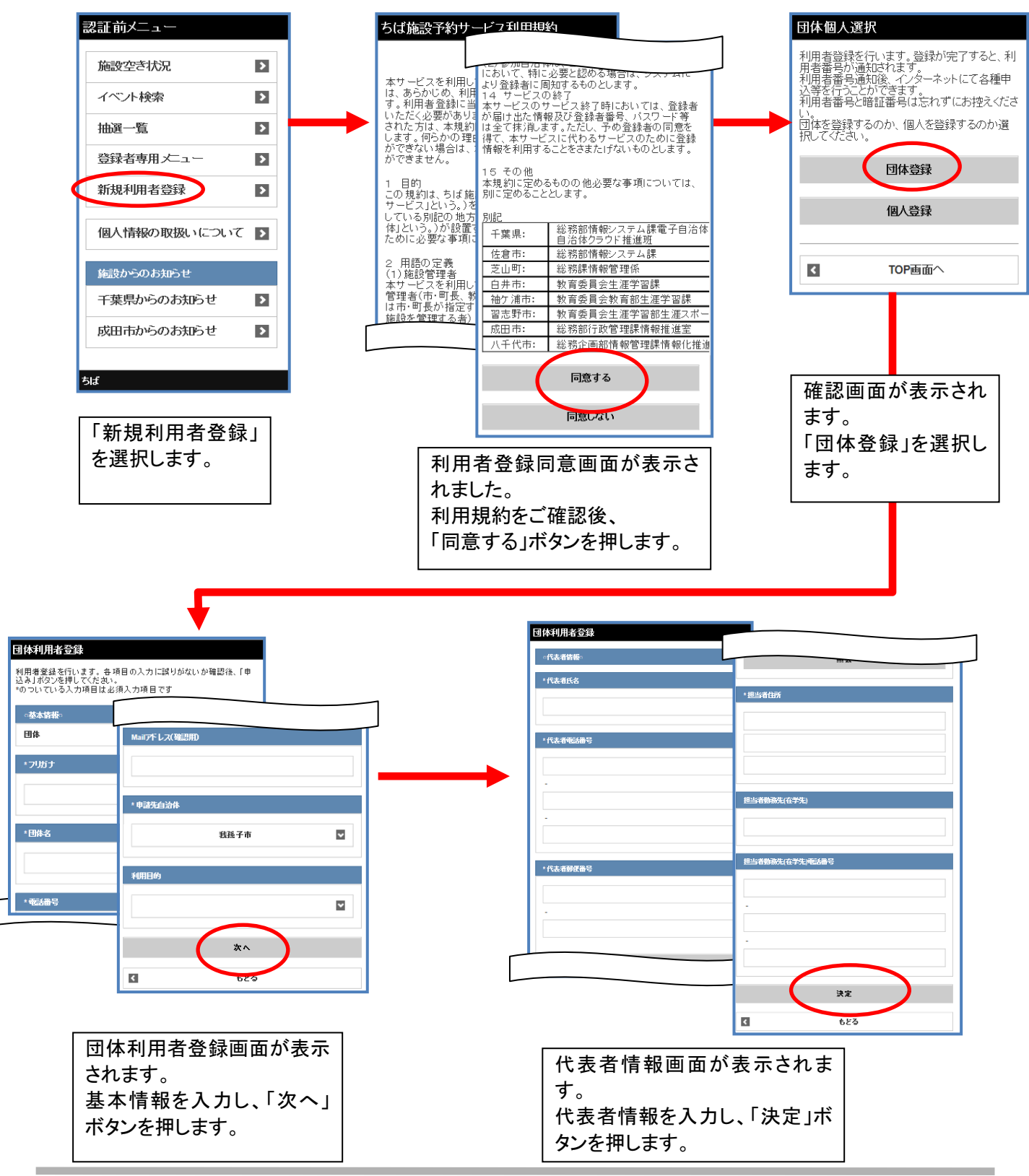

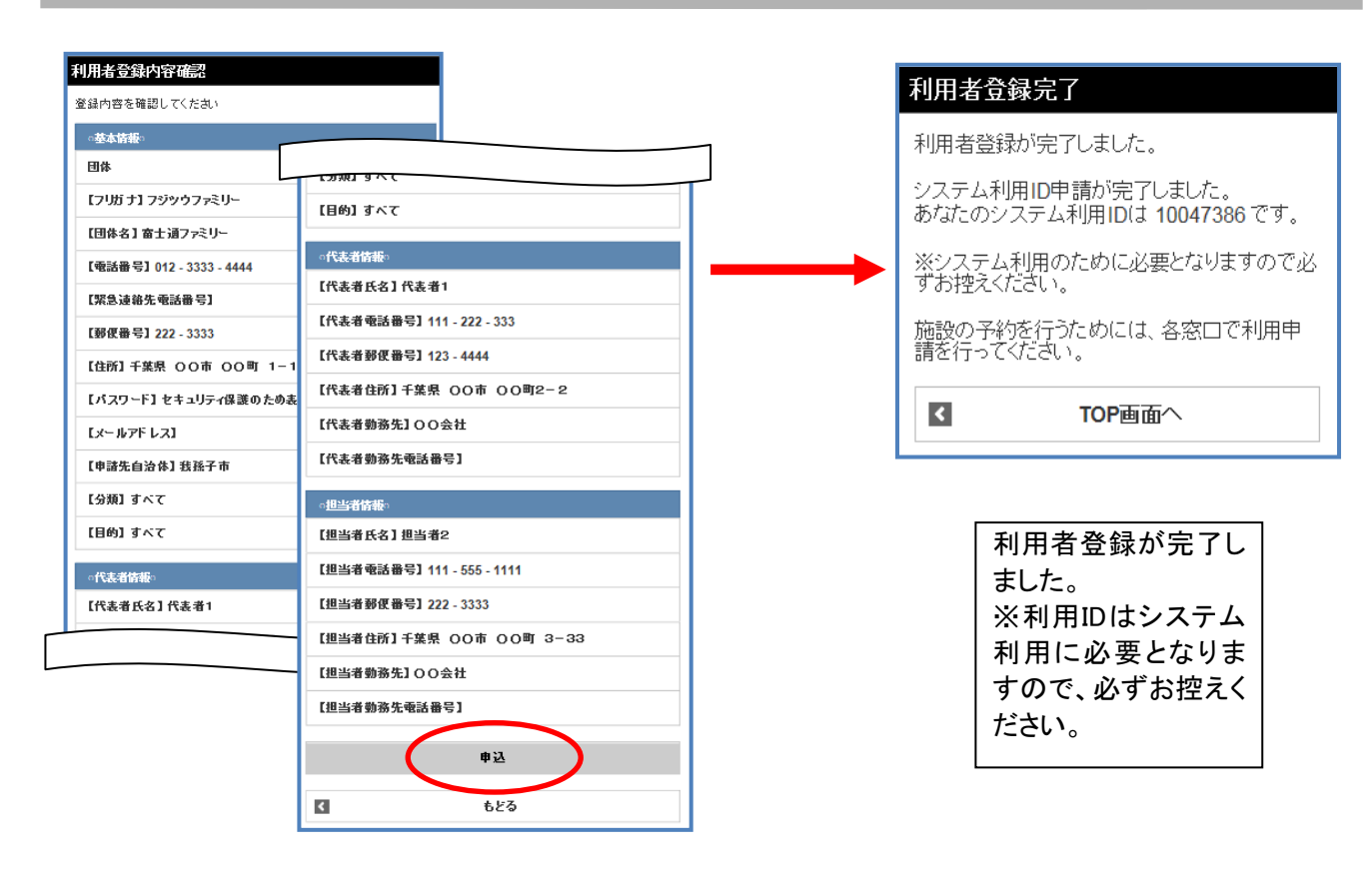

登録内容の確認画面 が表示さます。 内容を確認し、よろし ければ「申込」ボタン を押します。

#### 3-2 個人の方の利用者登録

ここでは、個人の方の利用者登録方法について説明します。

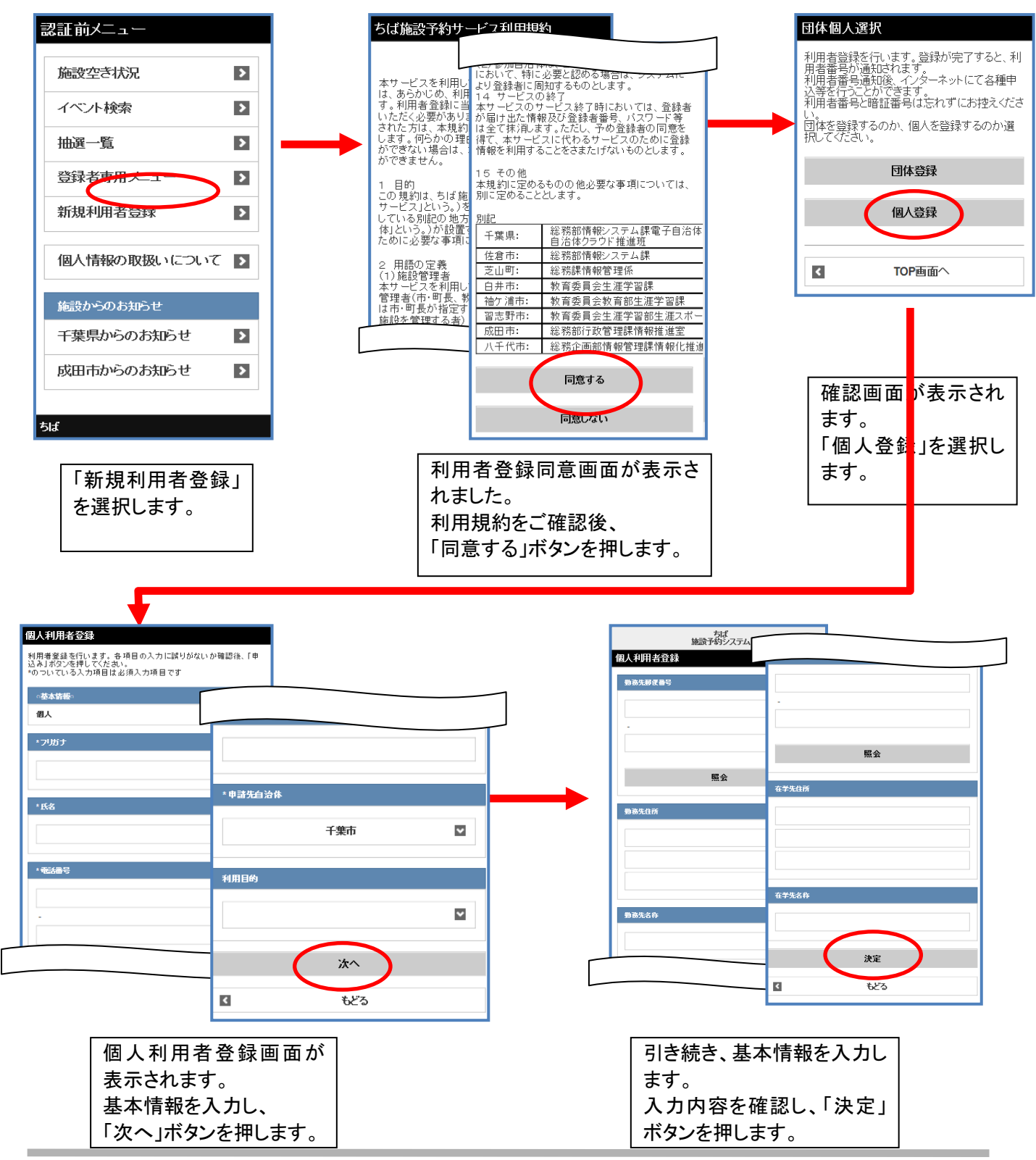

| S録内容を確認してください                  |                              |        | 利用者                | 登録が完了しました。                                |
|--------------------------------|------------------------------|--------|--------------------|-------------------------------------------|
| 個人                             |                              |        | システ<br>あなた         | ム利用ID申請が完了しました。<br>のシステム利用IDは 10047387 です |
| 【フリガナ】 フジッウ タロウ<br>【氏名】 富士通 太郎 |                              | $\neg$ | <u>※シス</u>         | テム利用のために必要となりますの                          |
| [電話番号] 111 - 6666 - 1111       | [メールアドレス]                    |        | 9 お招<br>施設の<br>請を行 | 記へにさい。<br>こうわを行うためには、各窓口で利用<br>ミップイだすい    |
| (郵便番号) 111 - 2222              | 【申諸先自治体】 我孫子市<br>【分類】 屋内スポーツ | _      | ан ст 1            | TOP画面へ                                    |
| 住所] 千葉県〇〇市〇〇町5-5-5<br>性別] 男    | 【目的】硬式テニス                    | -  L   |                    |                                           |
| 生年月日】                          | 【勤務先郵便番号】111 - 7777          |        |                    |                                           |
| 【パスワード】セキュリティ保護のため表示し          | 【勤務先住所】千葉市 OO町 8-8           |        |                    | 利用者登録が完了し                                 |
| メールアドレス】                       | 【勤務先名称】 〇〇 会社                |        |                    |                                           |
|                                | 【在学先郵便番号】                    |        |                    | ※利用IDはシステム                                |
|                                | 【在学先住所】                      | _      |                    | 利用に必要となりま                                 |
|                                | 【在学先名称】                      |        |                    | すので、必ずの控えて                                |
|                                | #≥                           |        |                    |                                           |
|                                | < もどる                        |        |                    |                                           |

登録内容の確認画面 が表示さます。 内容を確認し、よろし ければ「申込」ボタン を押します。

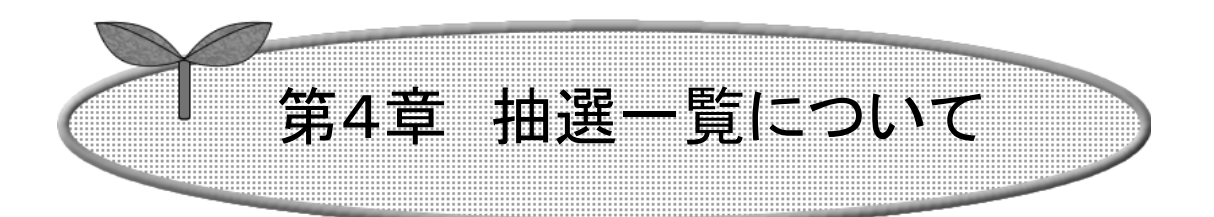

## ここでは抽選の一覧について説明します。

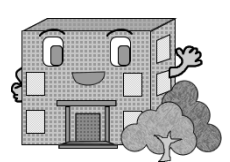

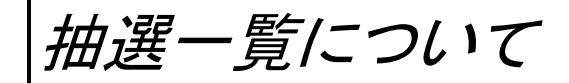

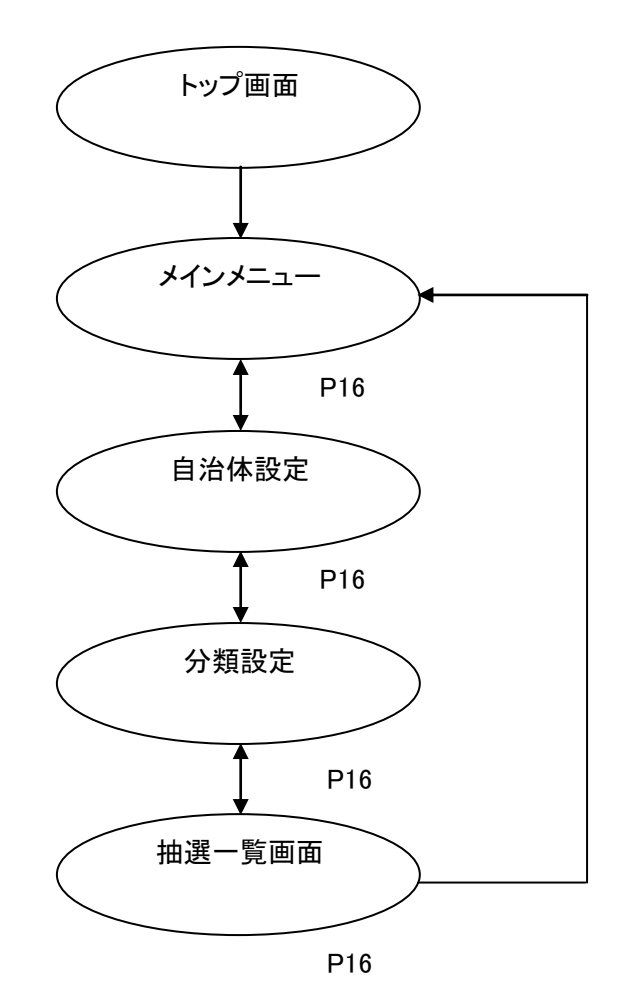

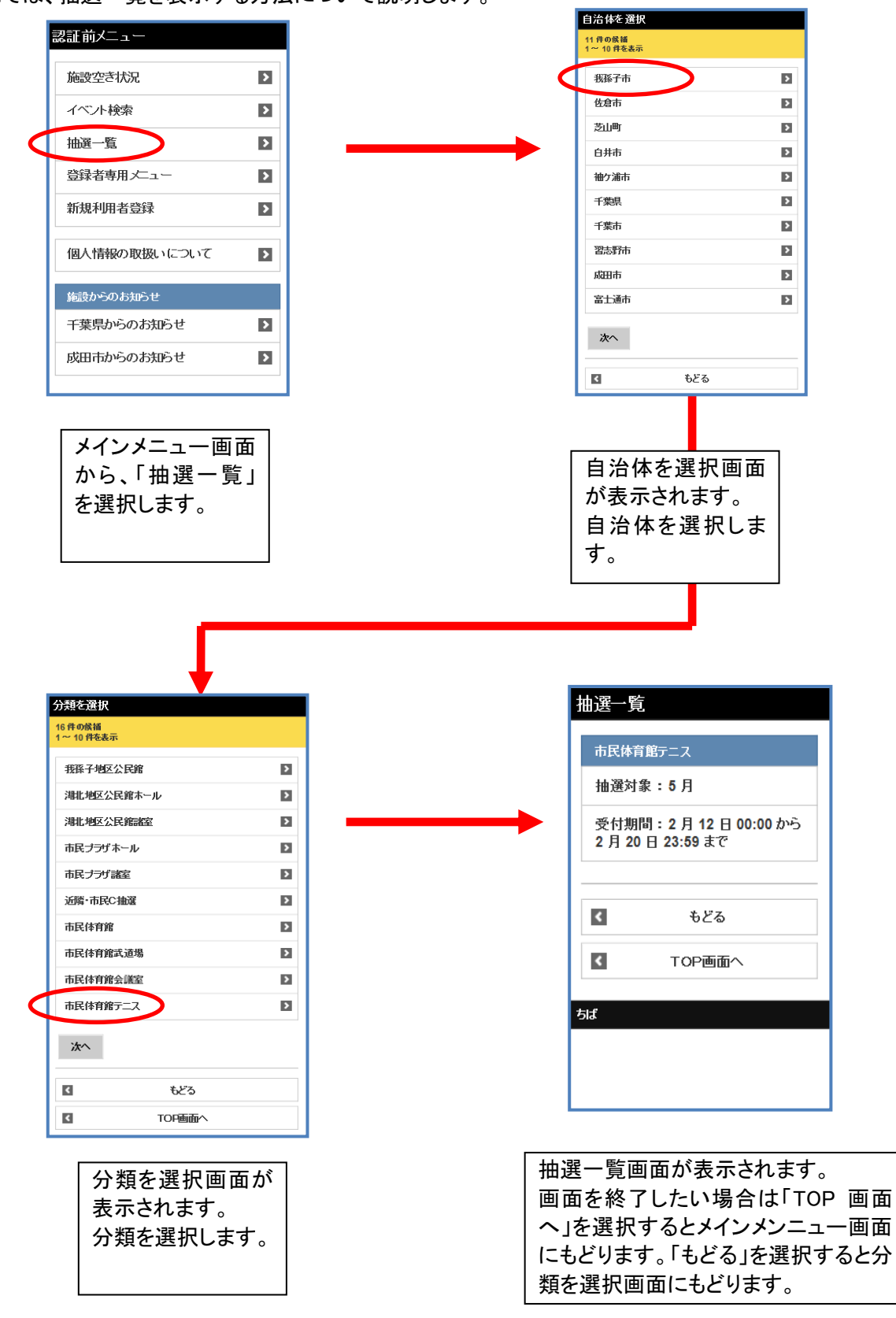

ここでは、抽選一覧を表示する方法について説明します。

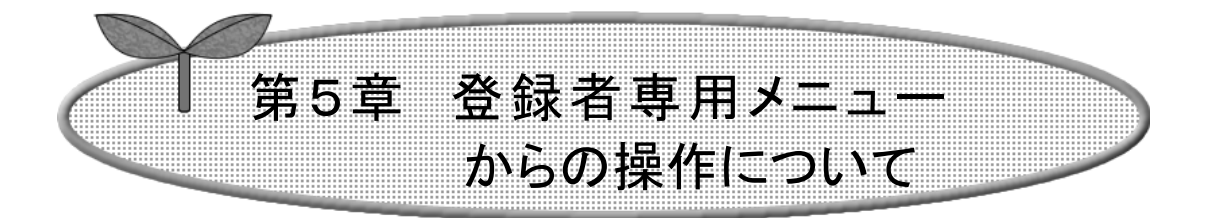

### ここでは、登録者専用メニューからの操作について説明します。

5-1 ログイン方法 5-1-1 利用者 ID を忘れた場合

5-2 認証後メニュー説明

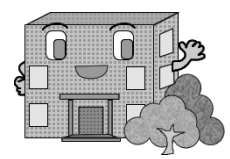

### 5-1 ログイン方法

ここでは、ログインについて説明します。

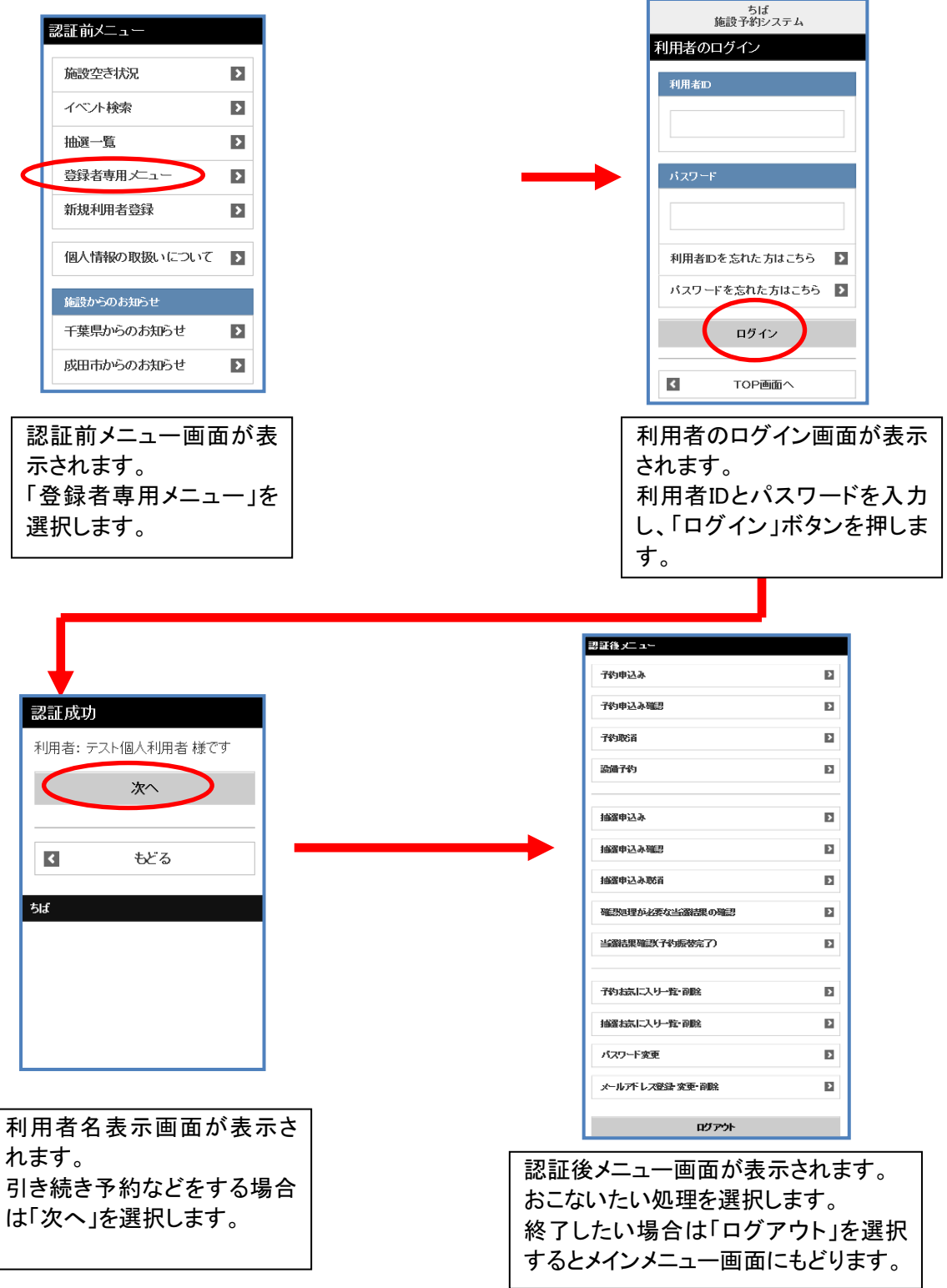

### 5-1-1 利用者 ID を忘れた場合

ここでは、利用者 ID を忘れた場合について説明します。

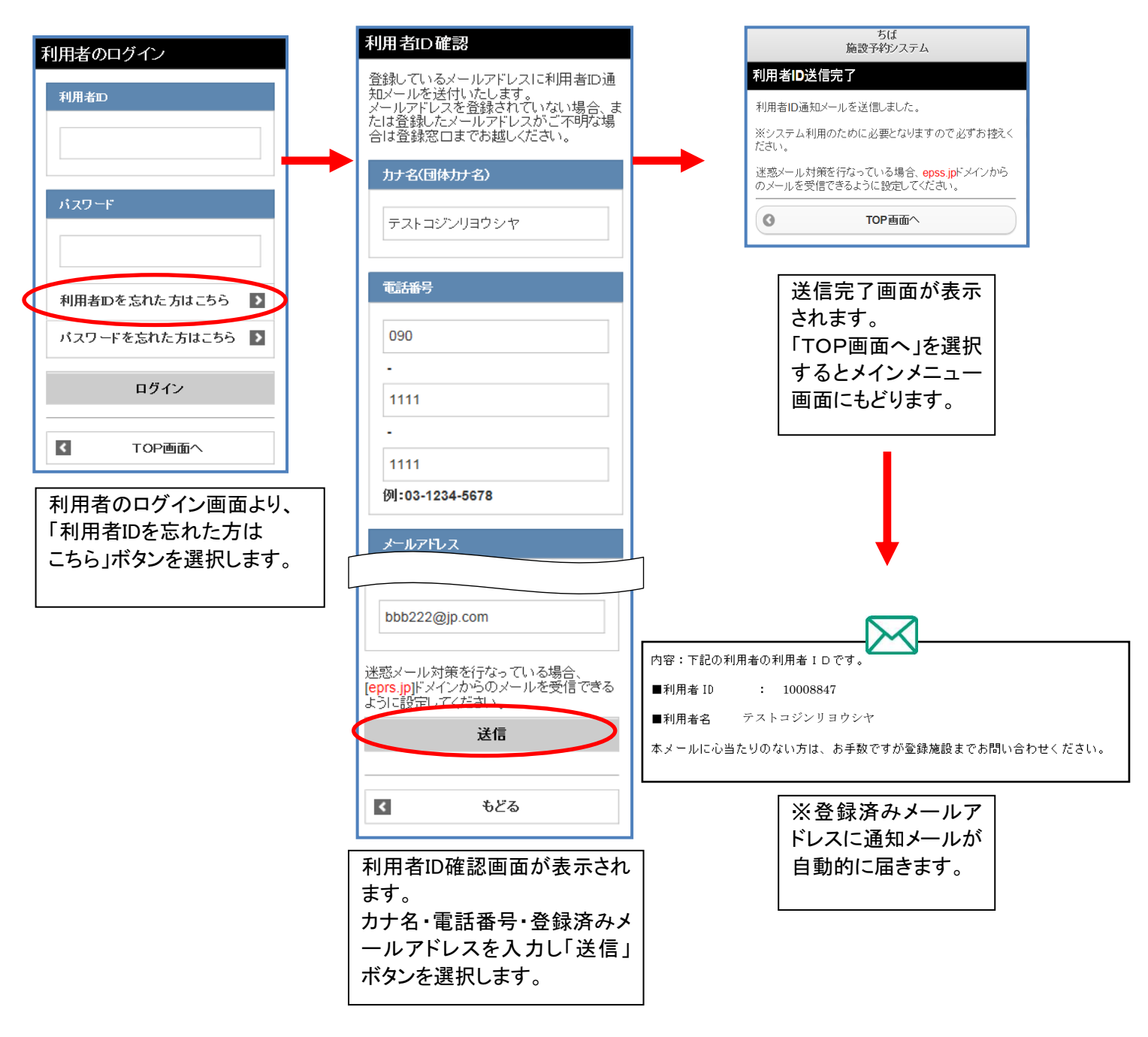

迷惑メール対策を行っている場合は「eprs.jp」ドメインからのメールを受信できるように 設定を行ってください。

## 5-2 認証後メニュー説明

予約申込みや抽選の申込みなどは、利用者 ID 登録者専用の認証後メニューから行います。 メニューの詳しい説明は以下の章にあります。

| 6-1 予約申込みの方法                          | 時間帯貸し、時間貸し、面数貸しの施設及び設備を予約申込できます。  |
|---------------------------------------|-----------------------------------|
|                                       |                                   |
| 7-1 予約申込み内容確認                         | 利用者自身の本日以降の予約情報を参照できます。           |
|                                       |                                   |
| /-2 予約の取消                             | 利用者自身の本日以降の予約取消ができます。             |
| 8-1 設備予約                              |                                   |
|                                       | 申込済施設予約に対して、設備予約を追加できます。          |
| 9-1 抽選申込み                             |                                   |
|                                       | 地域や利用日的なとから画面展開して、抽選甲込を行うことかでさます。 |
| 10-1 抽選申込み確認                          | 利用者自身の抽選由込情報を参昭できます。              |
|                                       |                                   |
| 10-2 抽選申込み取消                          | 利用者自身の抽選申込取消ができます。                |
|                                       |                                   |
| 11-1 確認処理が必要な当選結果の確認                  | 利用者自身の確認処理が必要な当選結果の確認できます。        |
|                                       |                                   |
| □□□□□□□□□□□□□□□□□□□□□□□□□□□□□□□□□□□□□ | 利用者自身の当選結果の確認ができます。               |
| 12-1 パスワード変面                          |                                   |
|                                       | 利用者自身でパスワードの変更をすることができます。         |
|                                       |                                   |
| 登録·変更·削除                              | 利用者自身でメールアドレスの登録・変更・削除をすることができます。 |
|                                       |                                   |

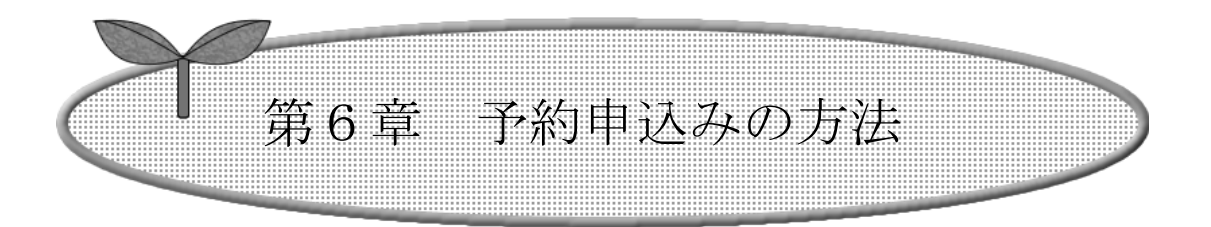

## ここでは、予約申込みの方法を説明します。

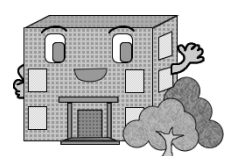

# 予約の申込み方法

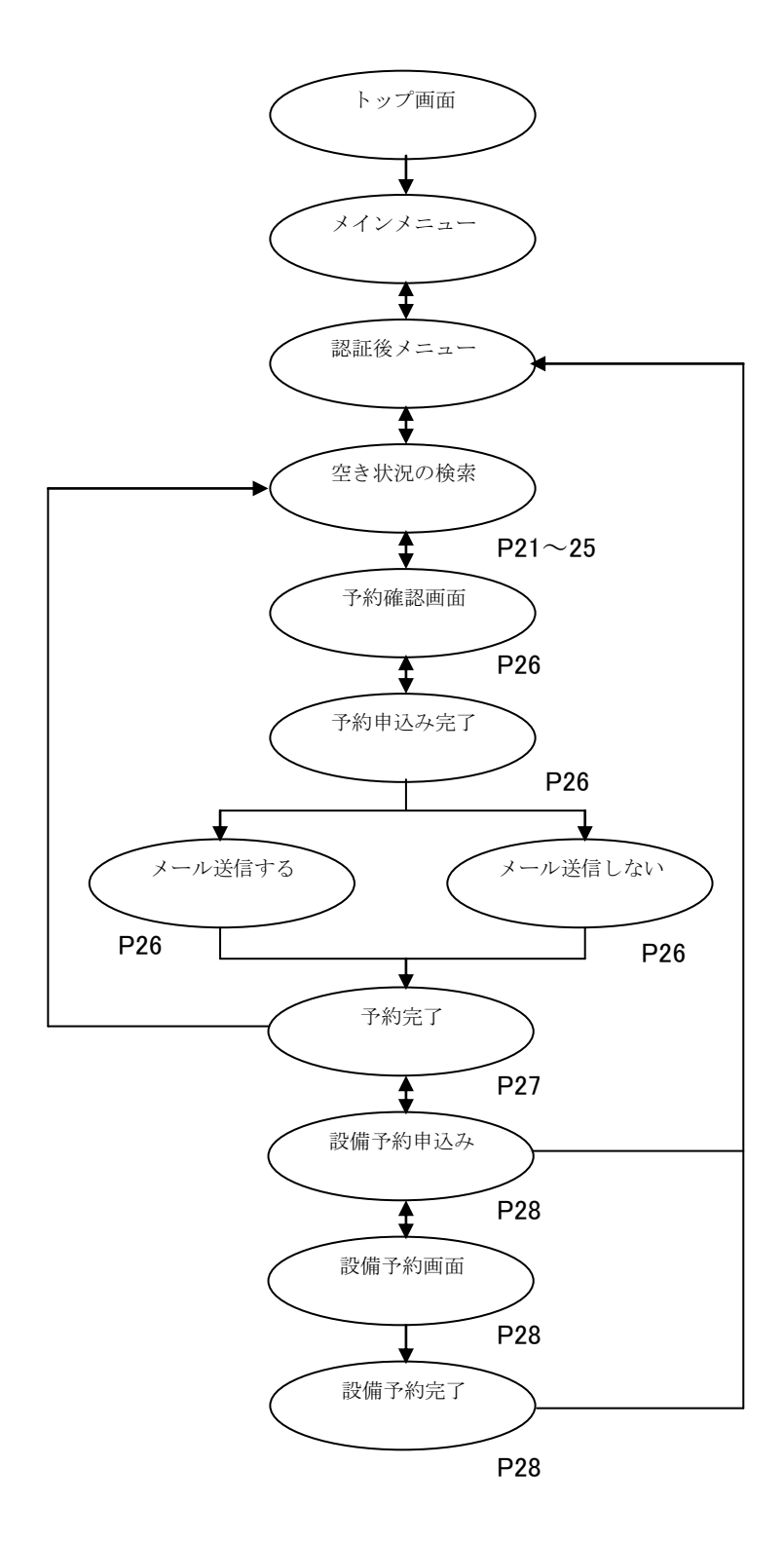

### 目的からの場合

ここでは、目的から予約を申込む方法について説明します。

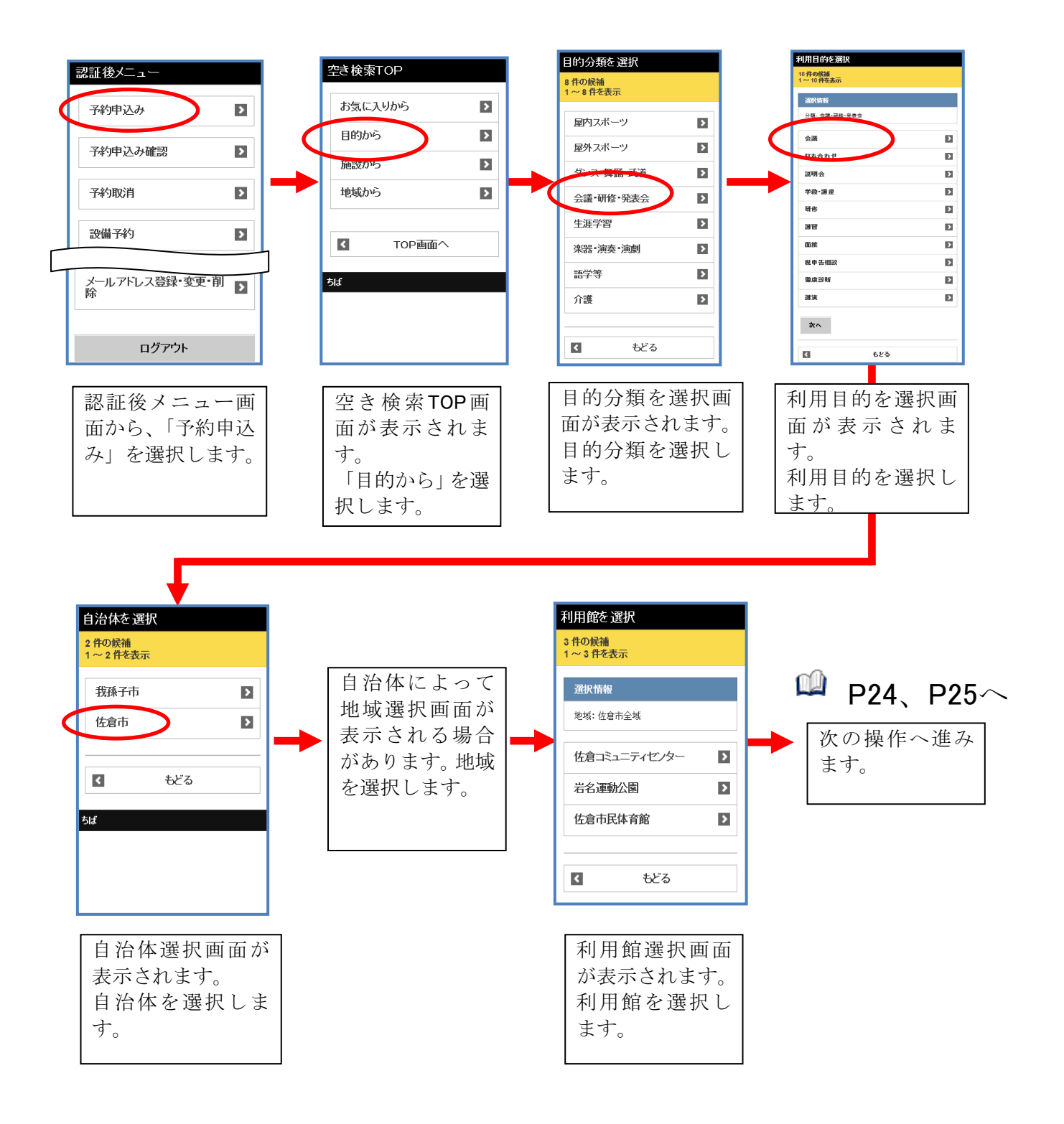

## 施設からの場合

ここでは、施設から予約を申込む方法について説明します。

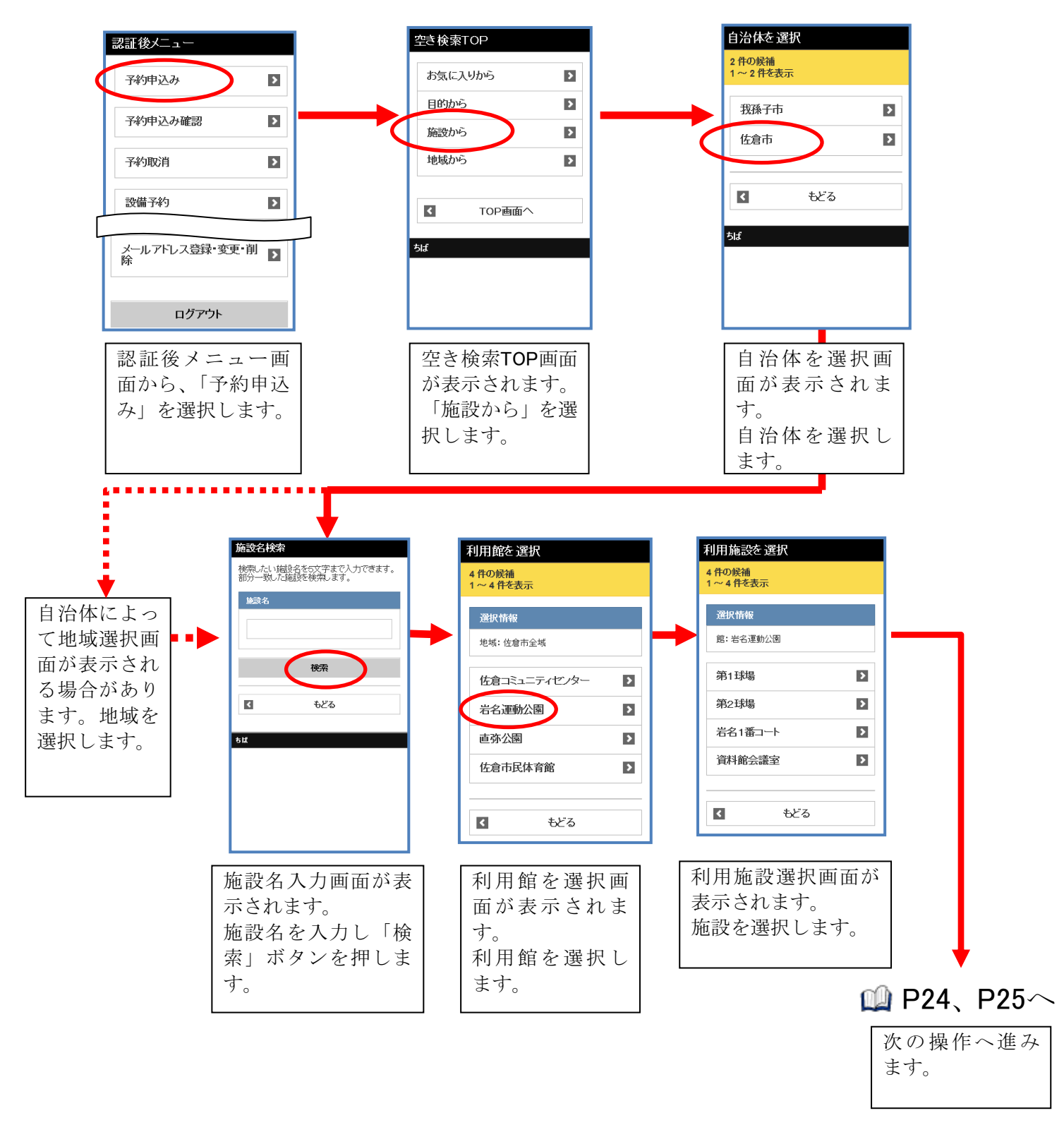

## 地域からの場合

ここでは、地域から予約を申込む方法について説明します。

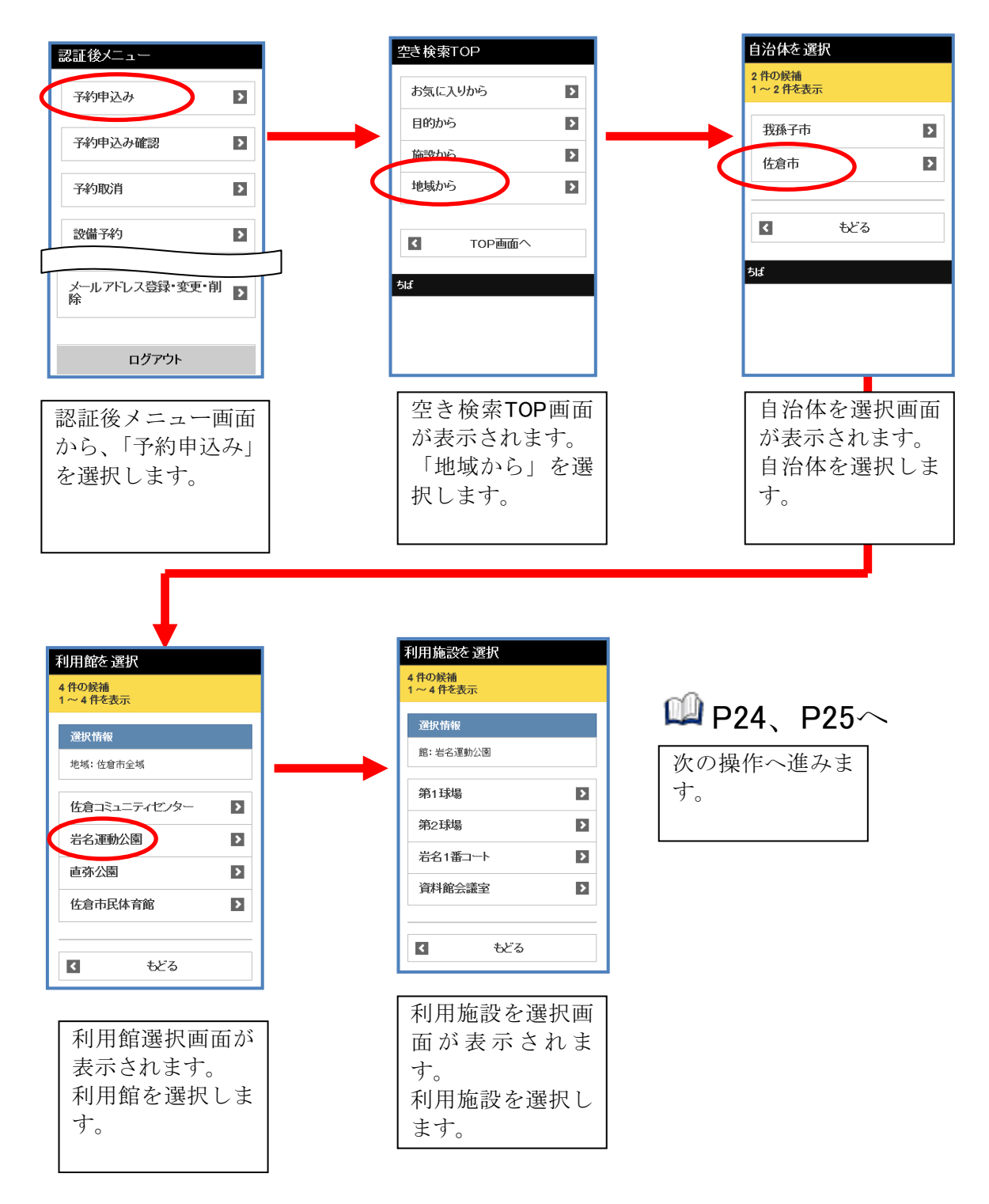

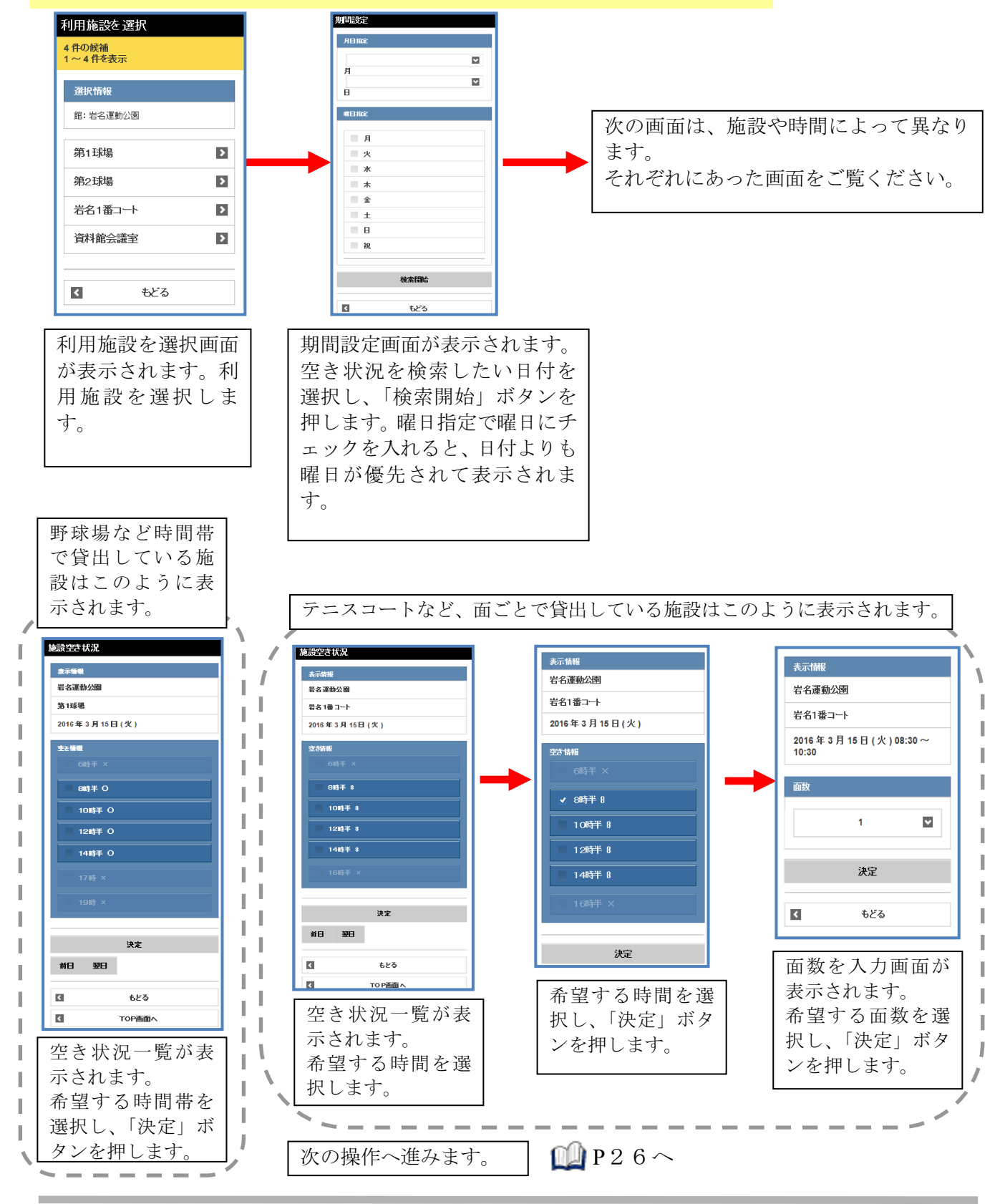

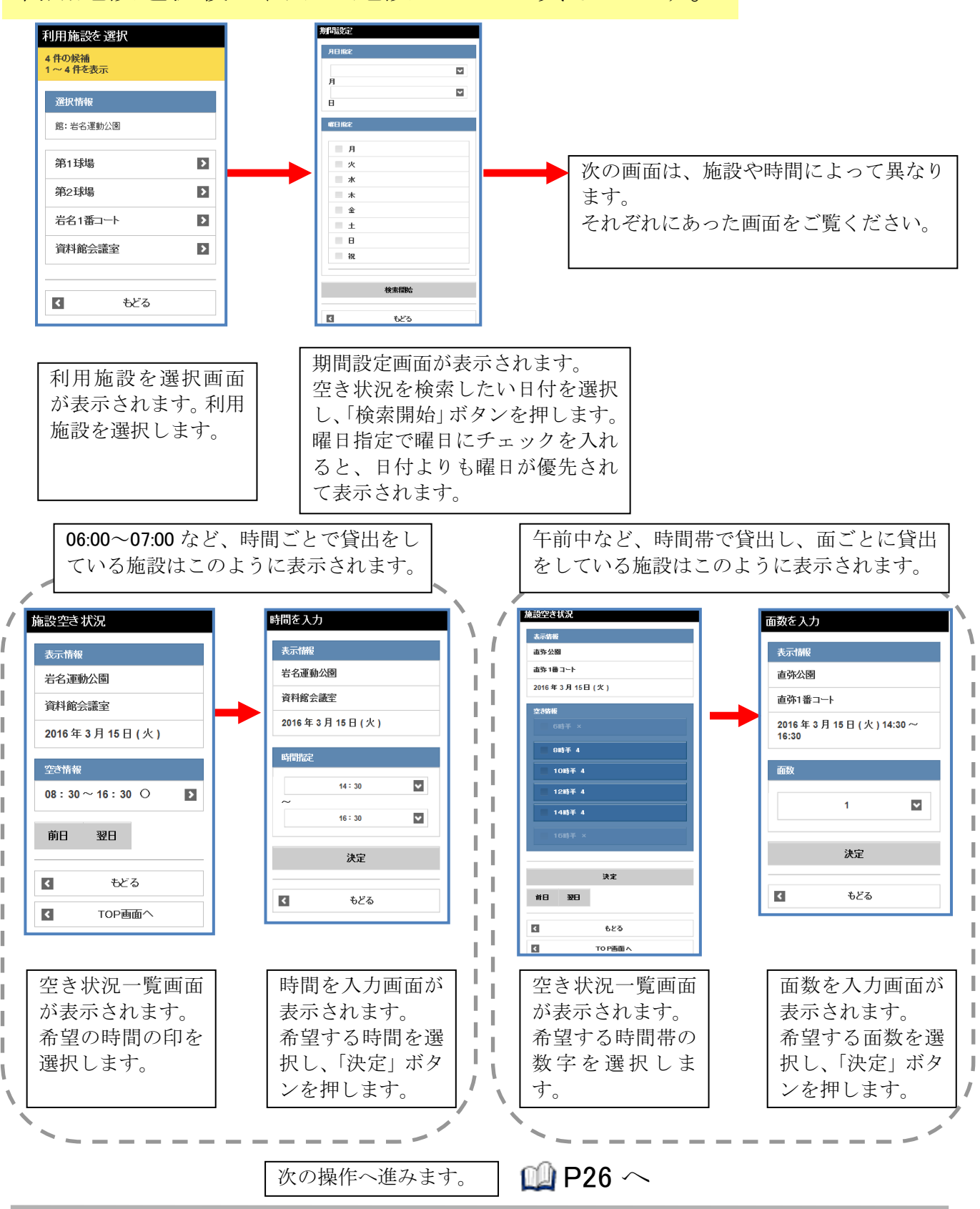

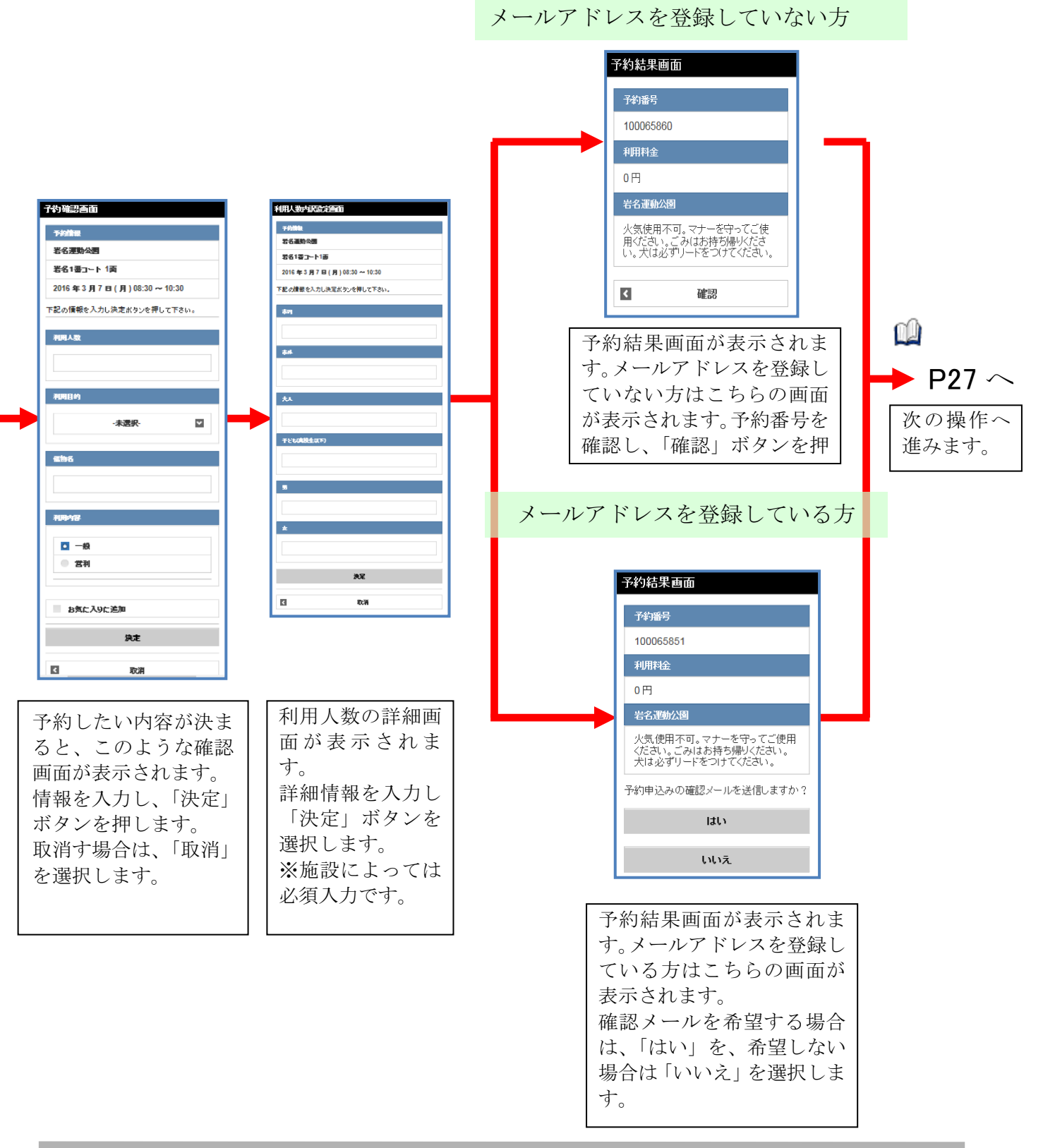

メールアドレスを登録していない方 確認メールを希望しない方

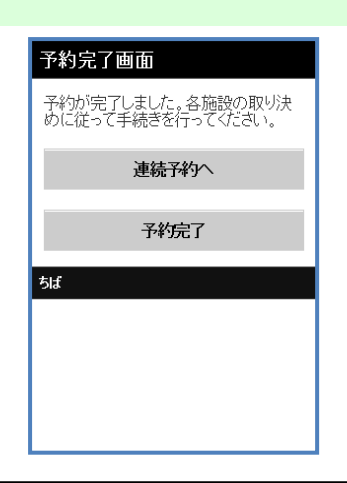

予約完了画面が表示されます。 確認メールを希望されなかった方、メール アドレスを登録していない方はこの画面 が表示されます。 続けて予約したい場合は「連続予約へ」を 選択すると空き検索 TOP 画面にもどりま す。終了したい場合は、「予約完了」を選 択すると追加予約確認画面に進みます。 確認メールを希望された方

| 予約完了画面                                 |
|----------------------------------------|
| 予約が完了しました。各施設の取り決<br>めに従って手続きを行ってください。 |
| 連続予約へ                                  |
| 予約完了                                   |
| ちば                                     |
|                                        |
|                                        |
|                                        |

予約完了画面が表示されます。 確認メールを希望され方はこの画面が表示されます。 続けて予約したい場合は「連続予約へ」を 選択すると空き検索 TOP 画面にもどりま す。終了したい場合は、「予約完了」を選 択すると追加予約確認画面に進みます。

#### 続けて設備予約を行う場合

ここでは、予約を取った後に続けて設備の予約を行う場合の説明をします。

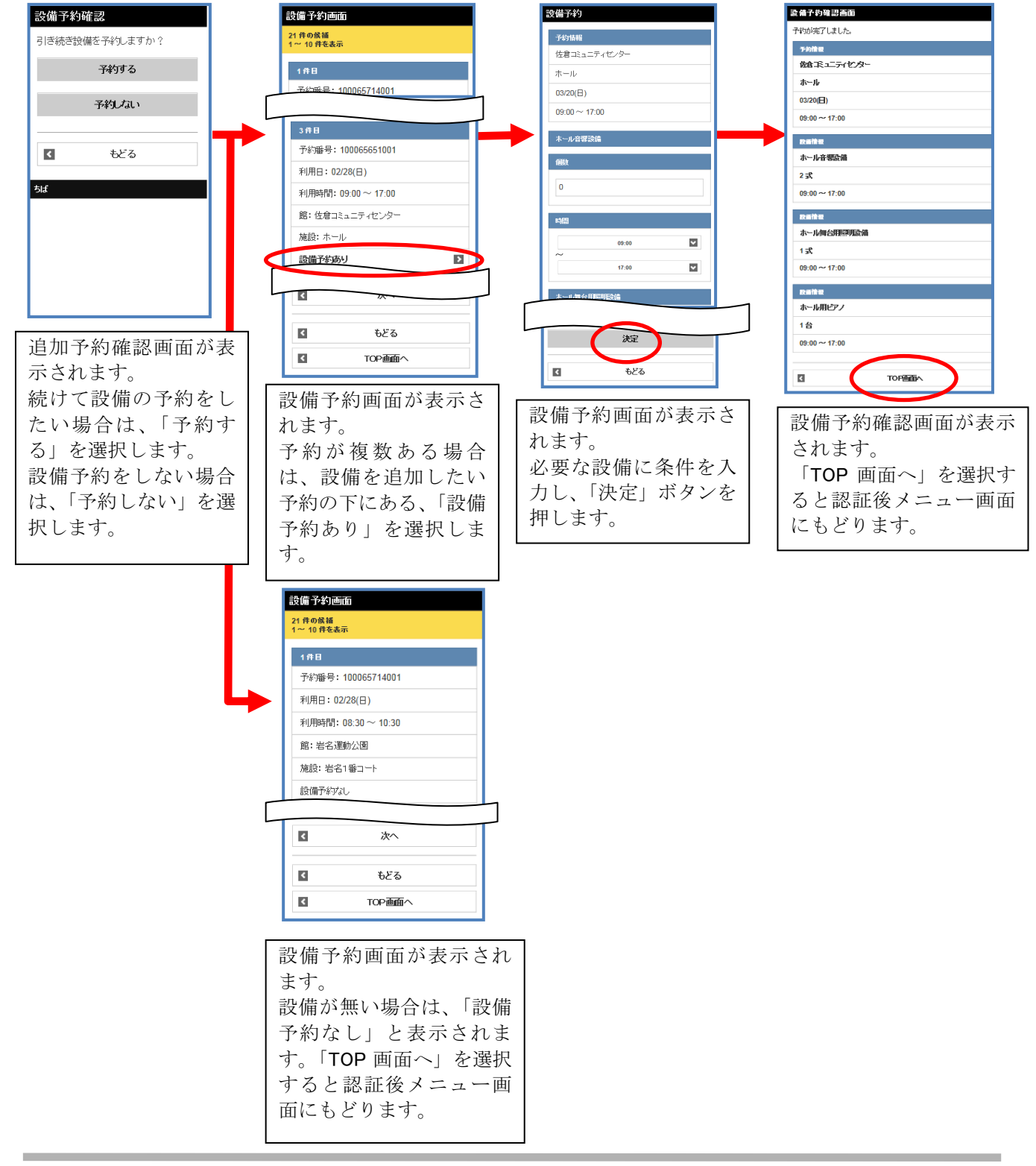

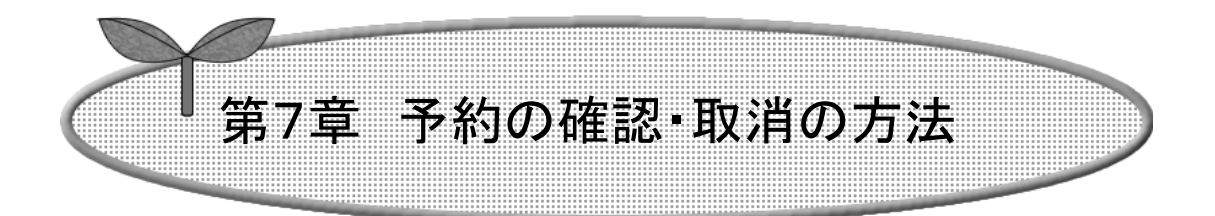

## ここでは、予約の確認・取消の方法を説明します。

7-1 予約申込み内容確認

7-2 予約の取消

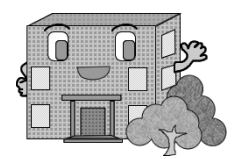

## 予約の確認・取消の方法

予約の確認・取消をします。

予約の確認方法・予約の取消方法の流れを以下に説明します。

予約の確認

予約の取消

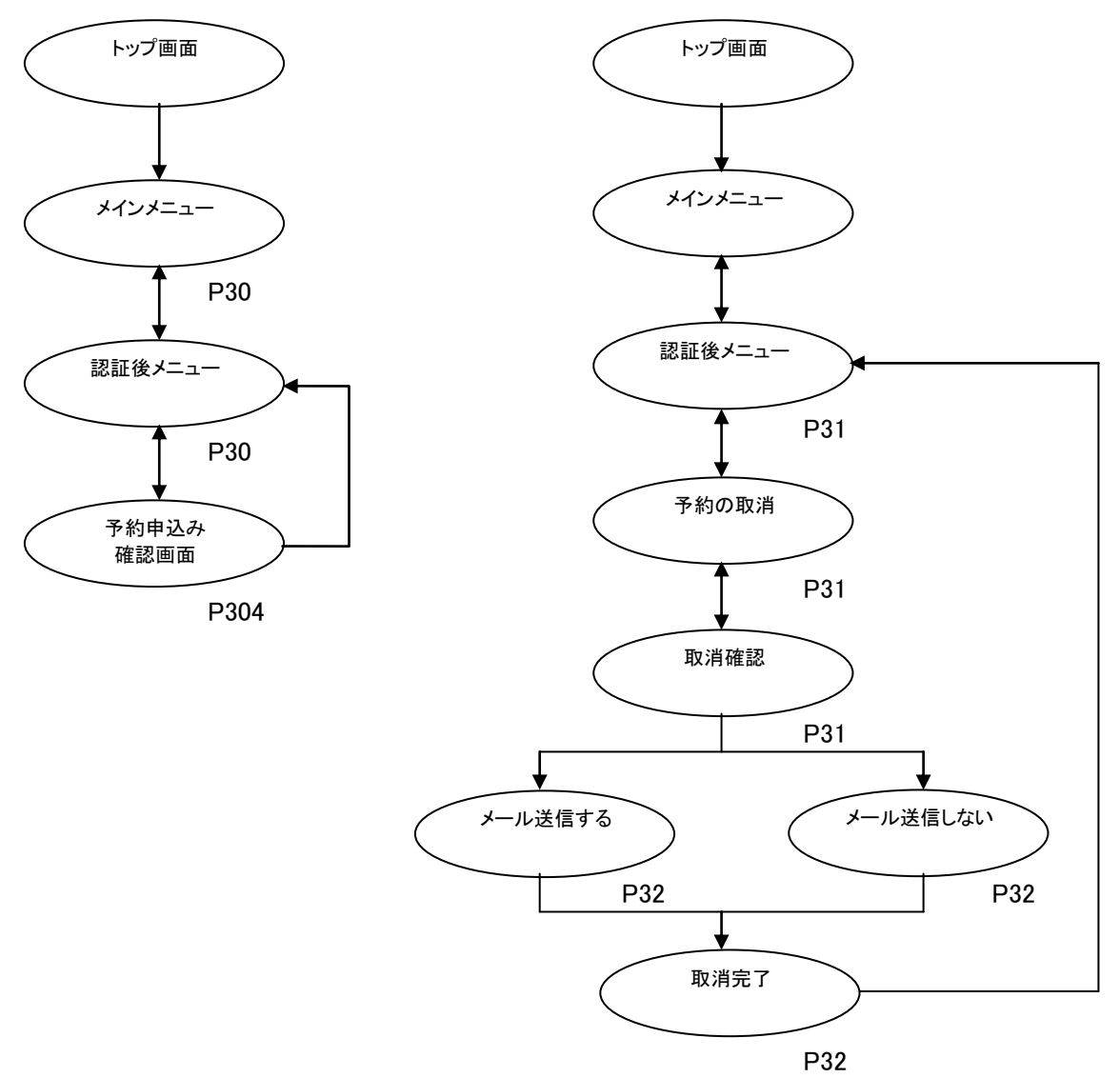

## 7-1 予約申込み内容確認

ここでは、予約申込み内容確認について説明します

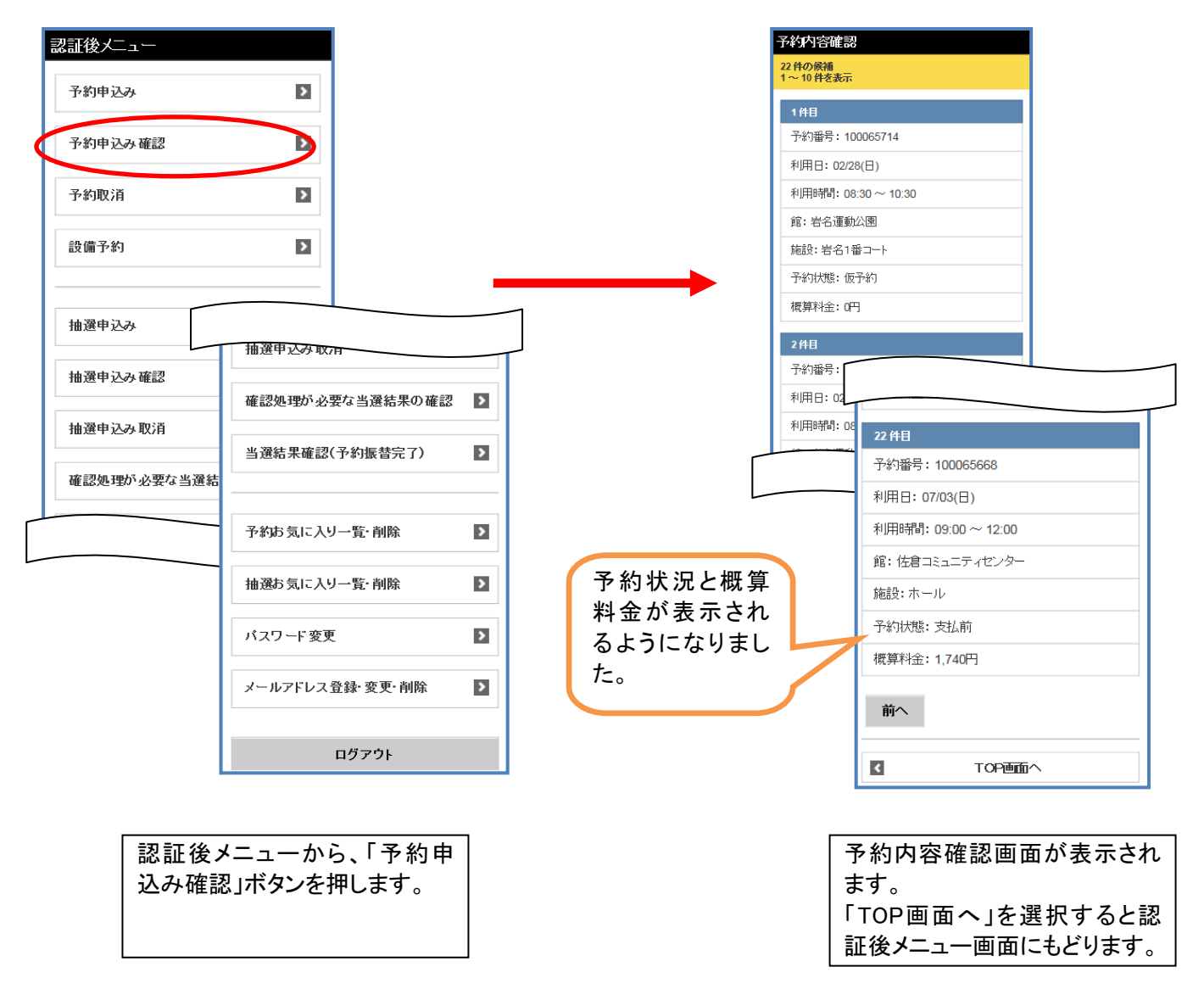

7-2 予約の取消

メールアドレスを登録している場合

ここでは、予約の取消方法について説明します。

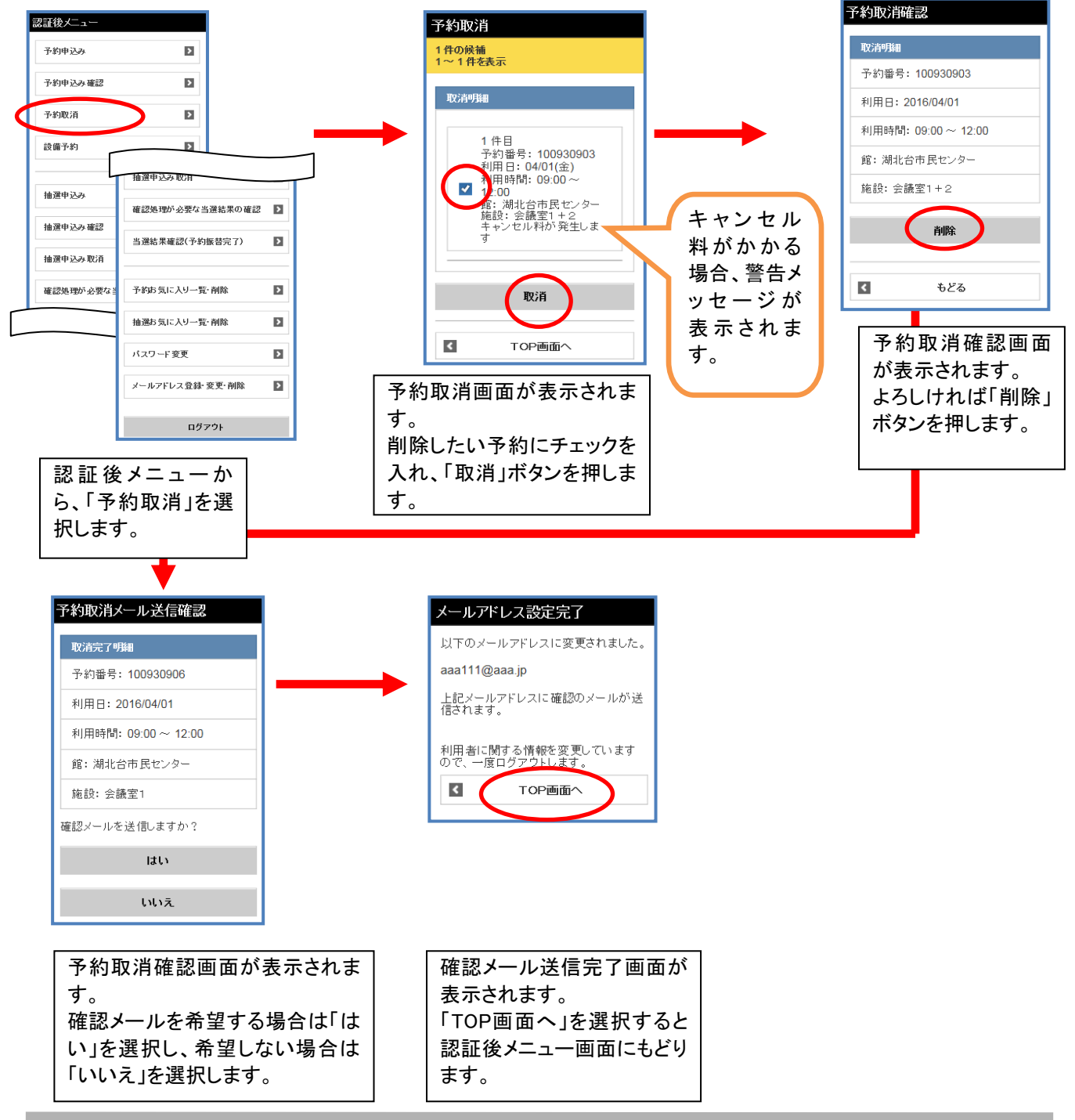

メールアドレスを登録していない場合

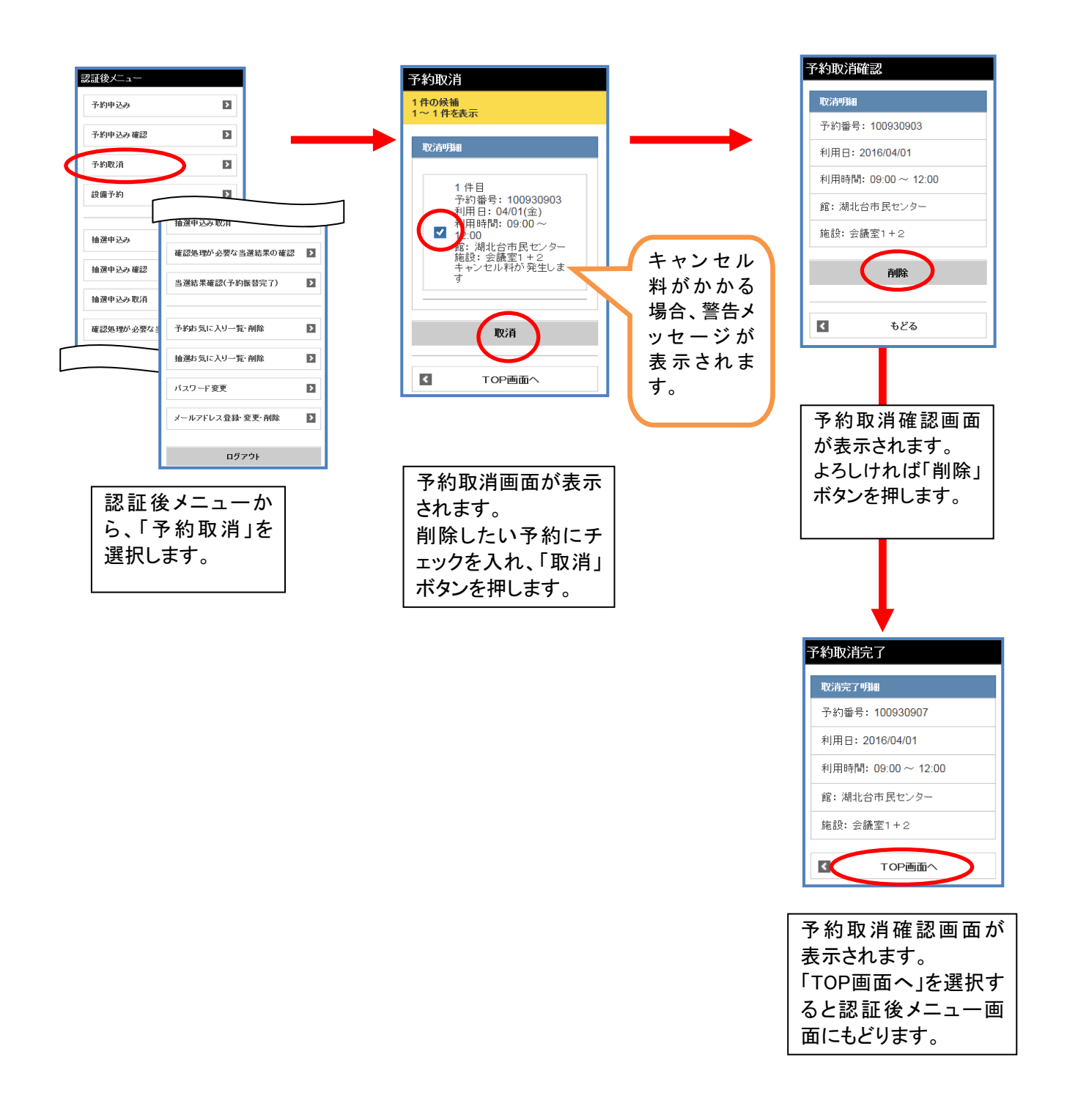

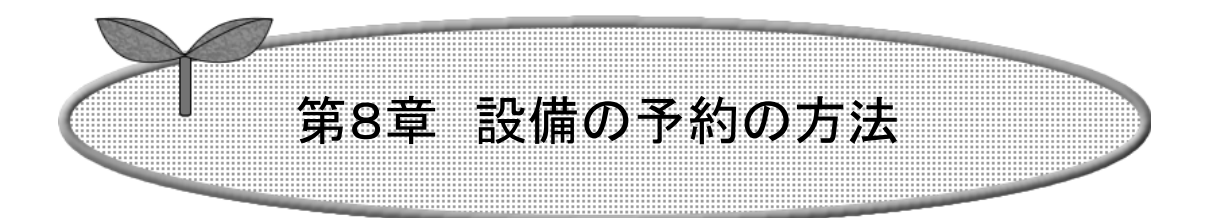

## ここでは、設備の予約の方法を説明します。

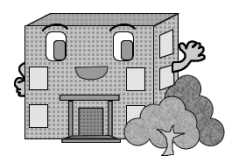

# 設備予約の方法

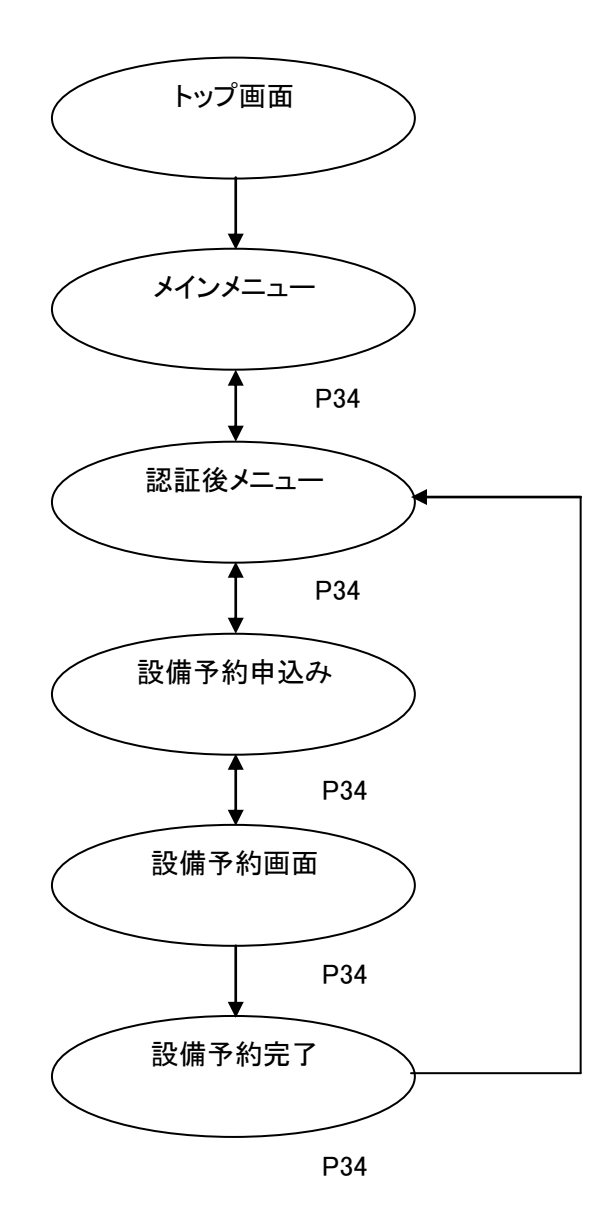

ここでは、設備予約の方法について説明します。

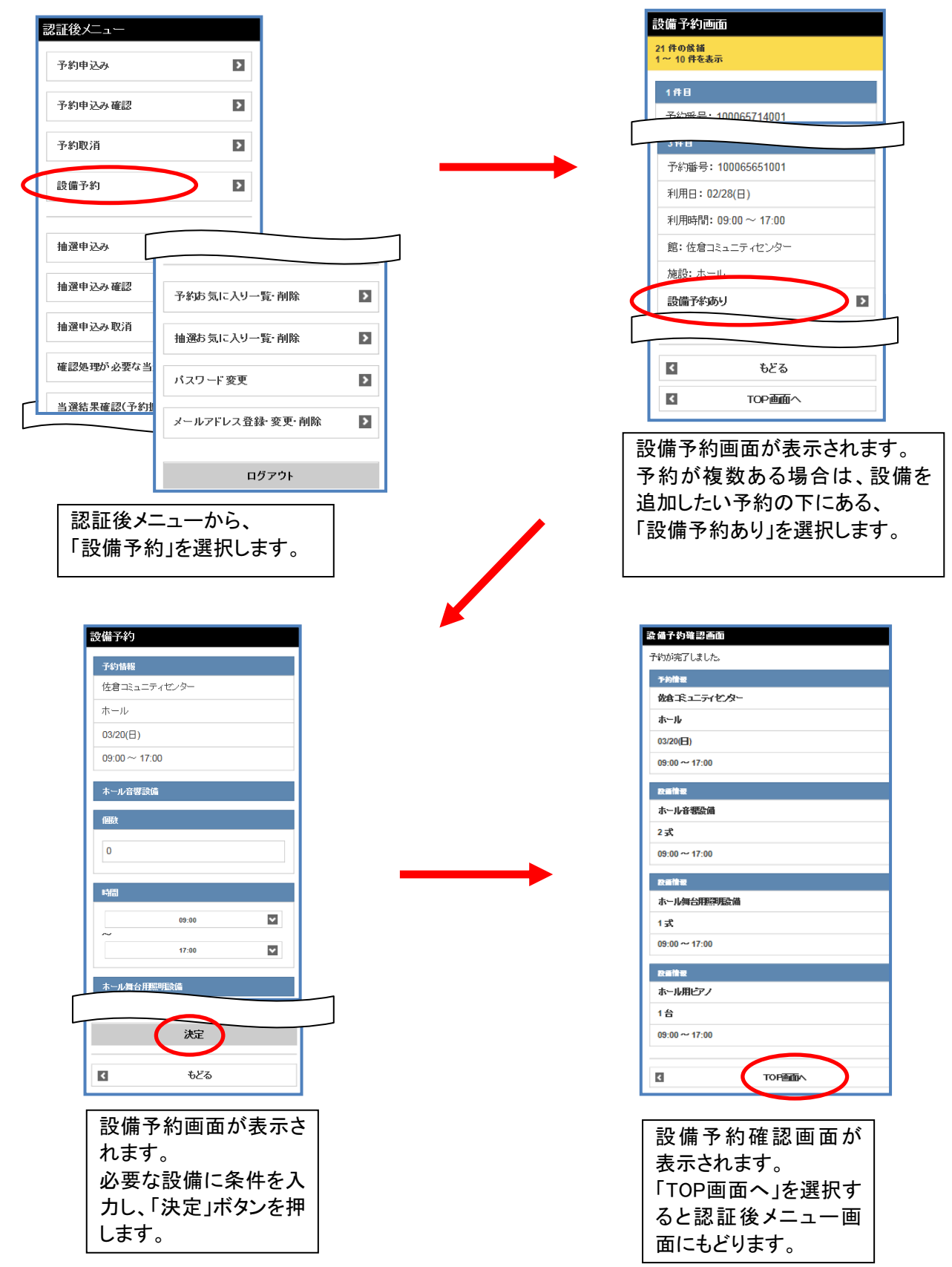

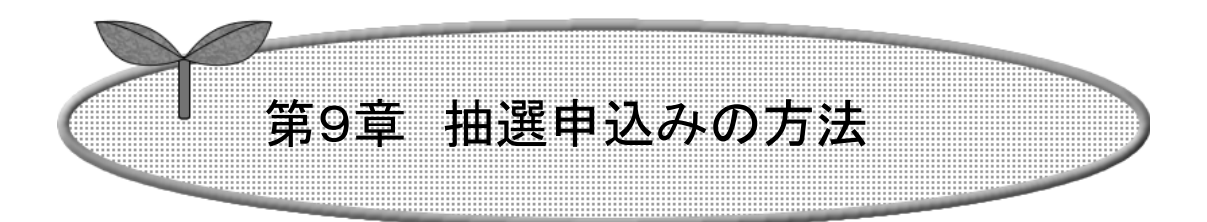

## ここでは、抽選申込みの方法を説明します。

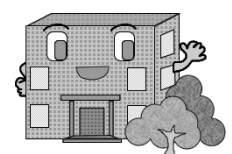

## 抽選の申込み方法

抽選の申込みの流れを以下に説明します

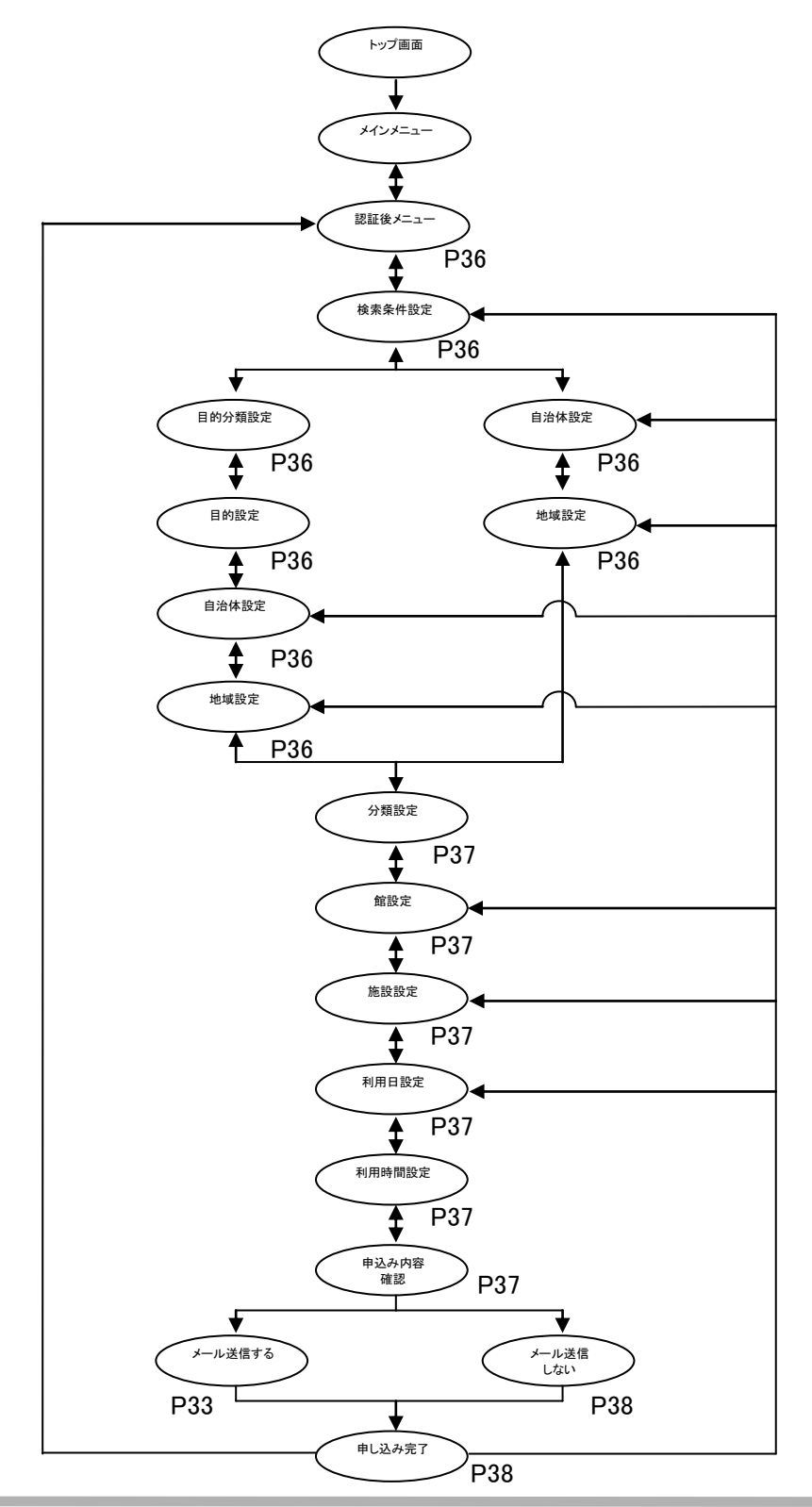

ここでは、抽選申込みの方法について説明します。

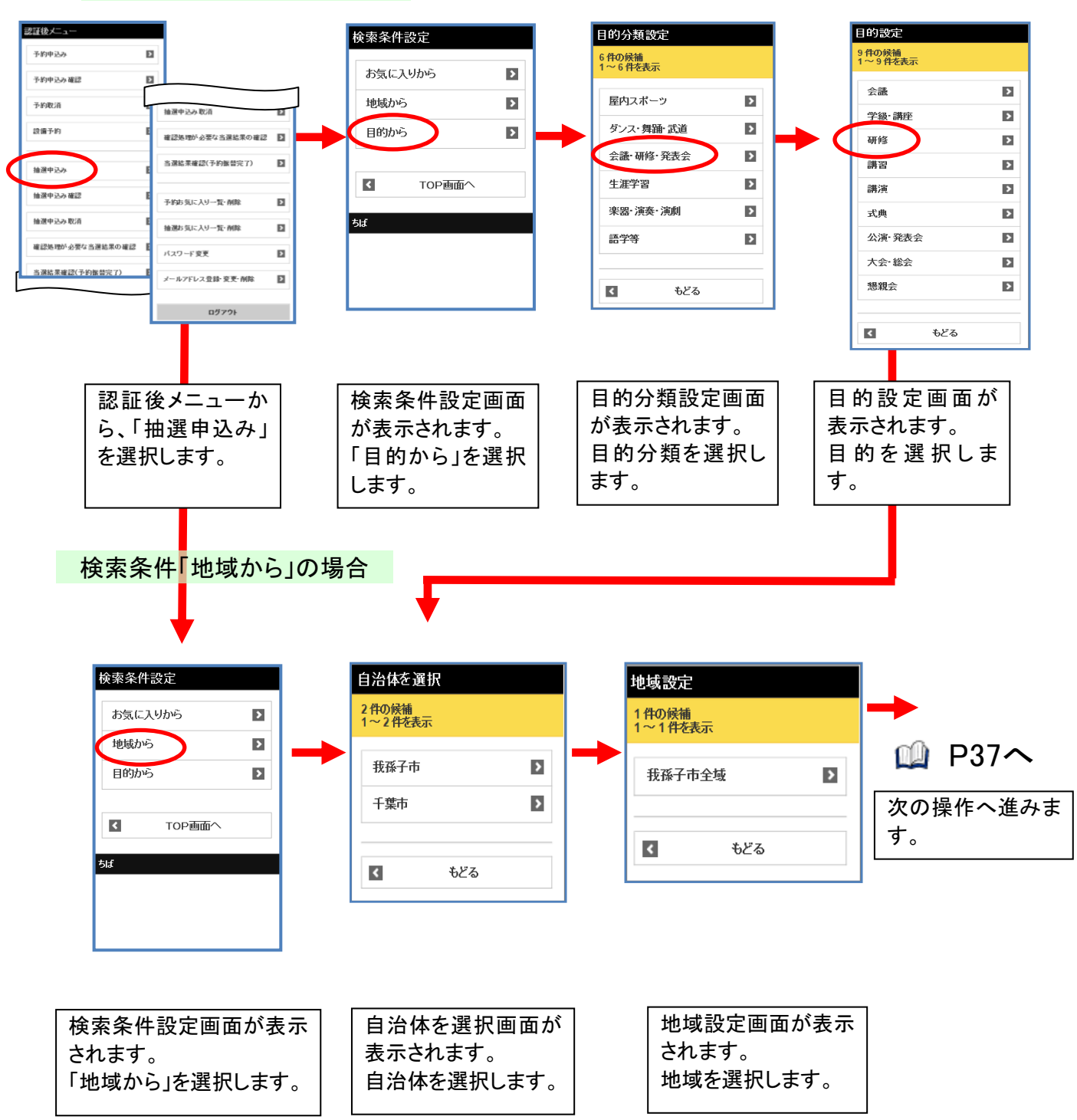

#### 検索条件「目的から」の場合

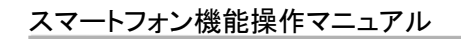

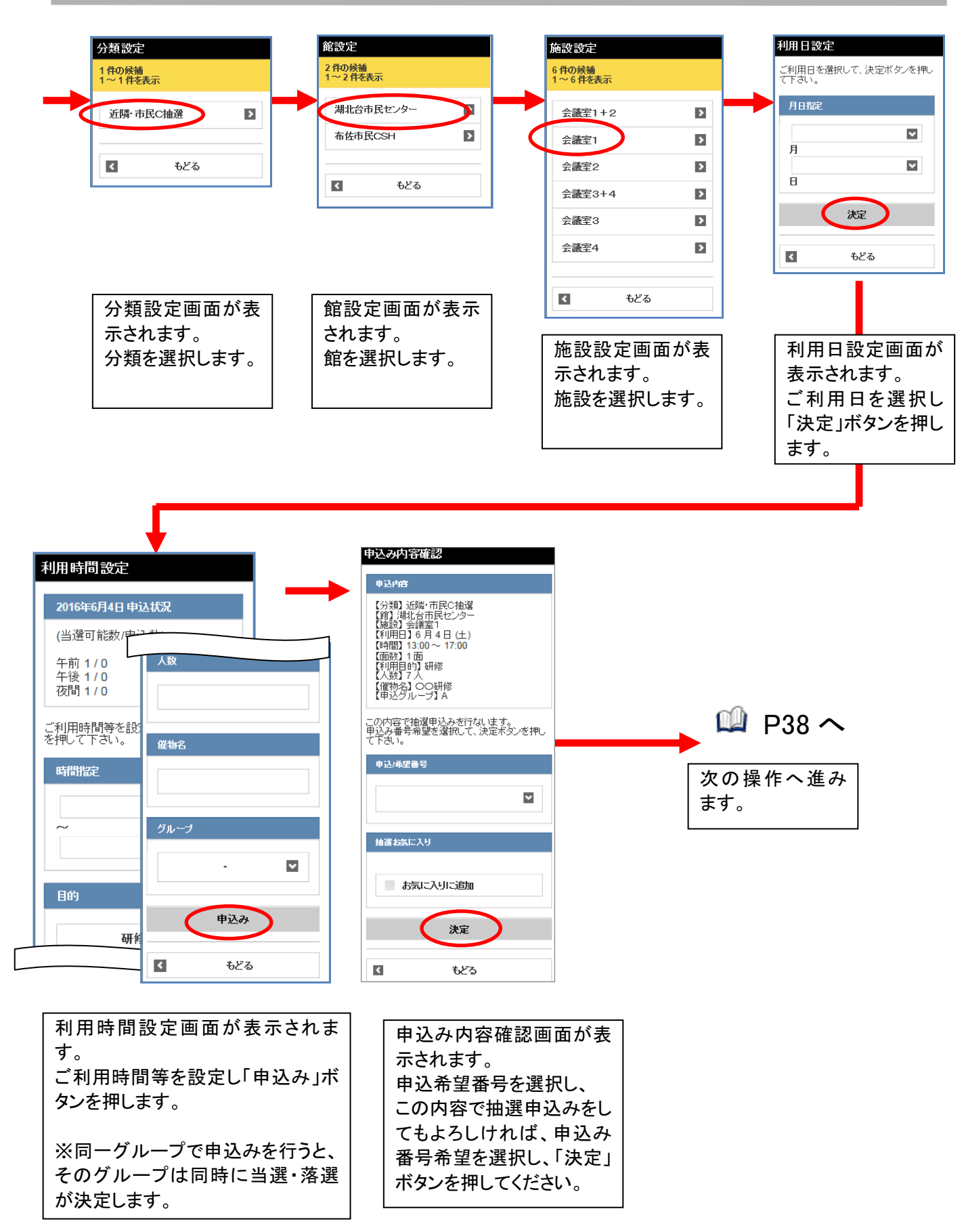

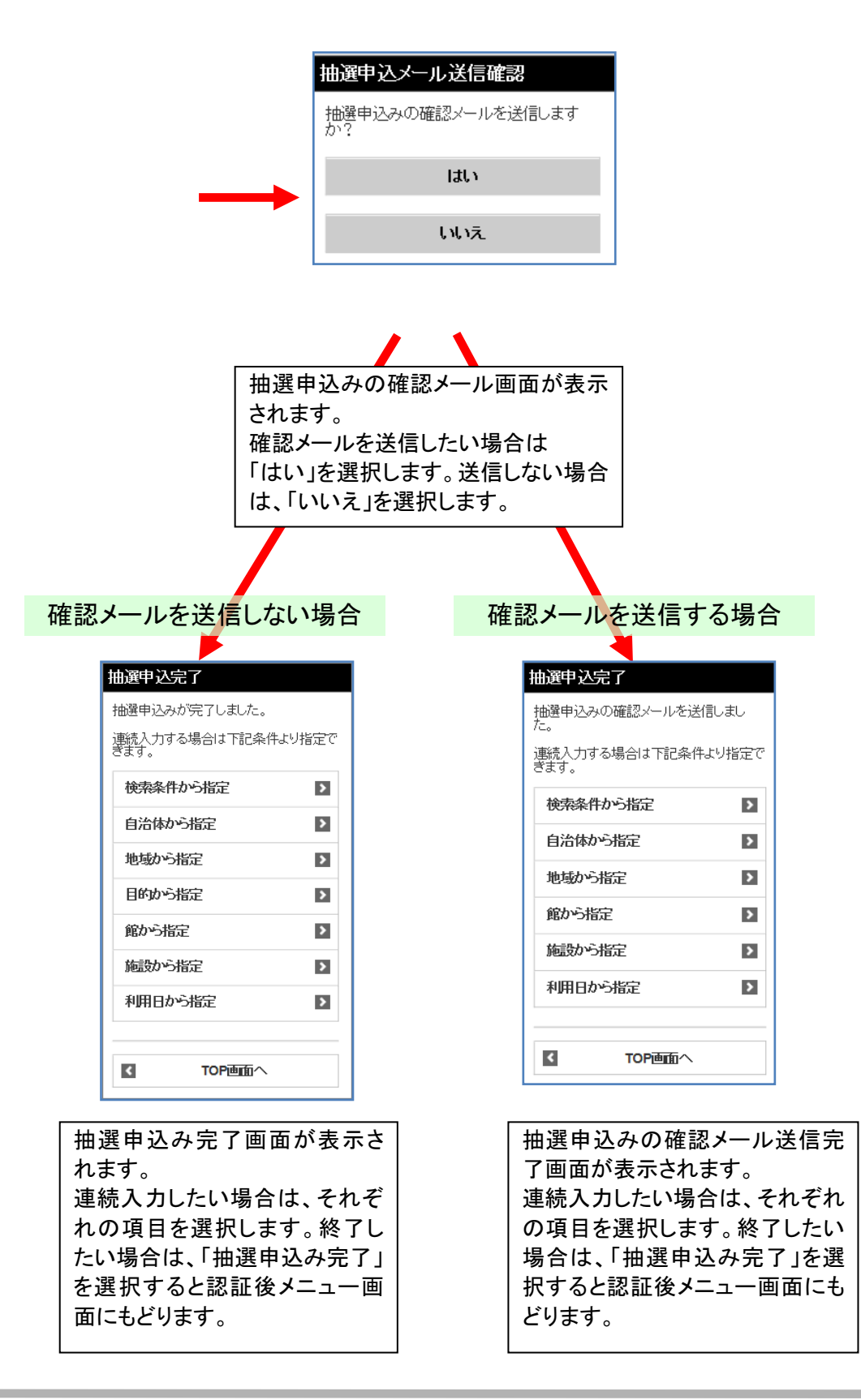

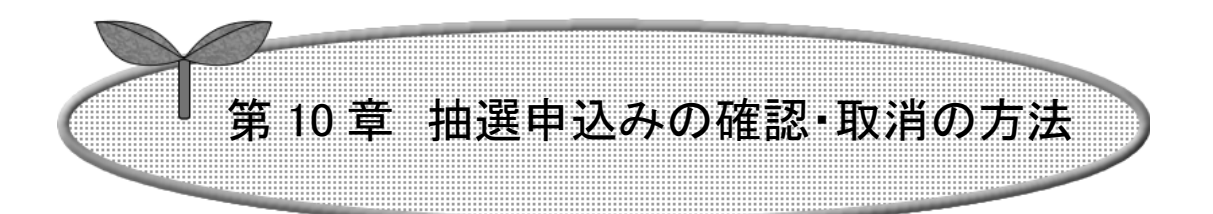

### ここでは、抽選申込みの確認・取消の方法を説明します。

10-1 抽選申込みの確認

10-2 抽選申込みの取消

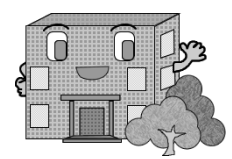

## 抽選申込みの確認・取消

抽選の確認・取消方法の流れを以下に説明します。

抽選申込みの確認

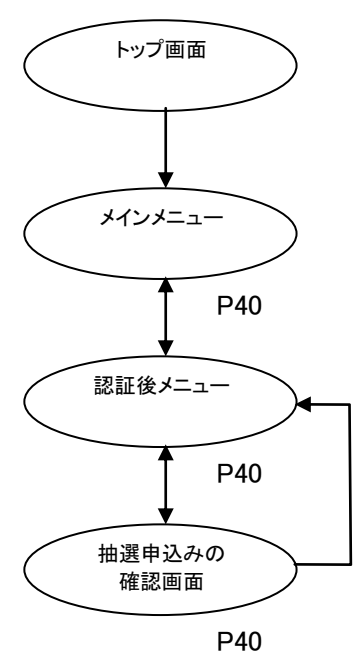

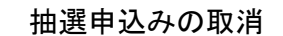

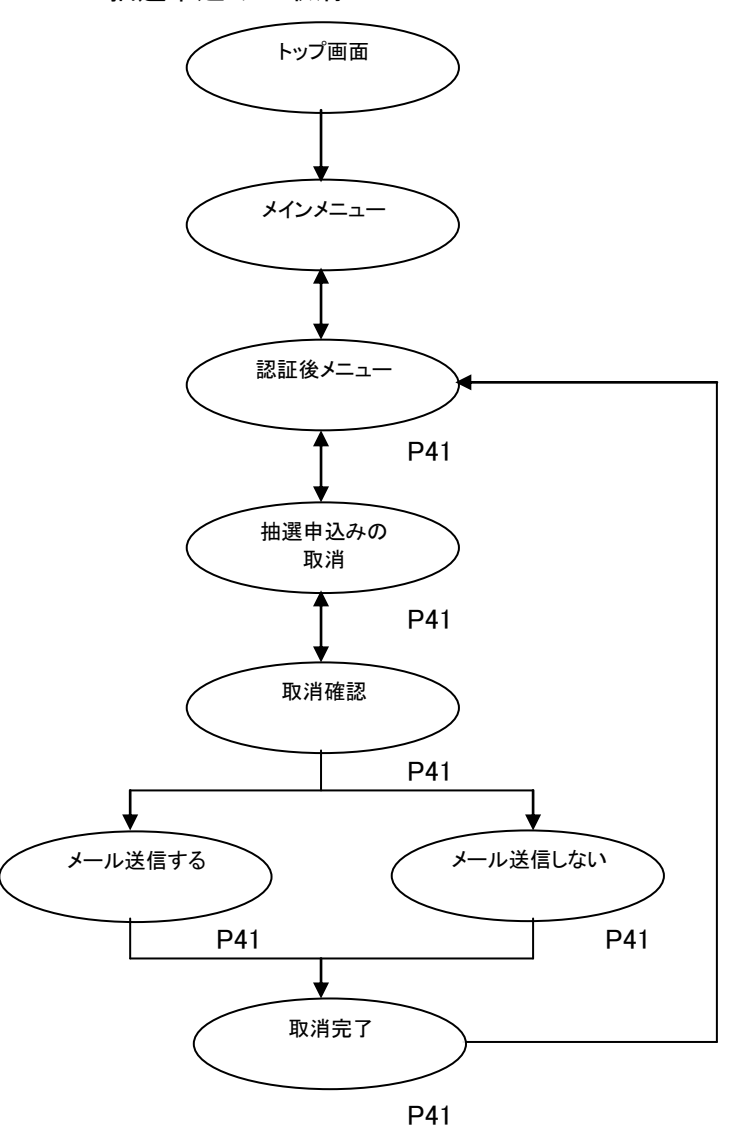

## 10-1 抽選申込みの確認

ここでは、抽選申込みの確認方法について説明します。

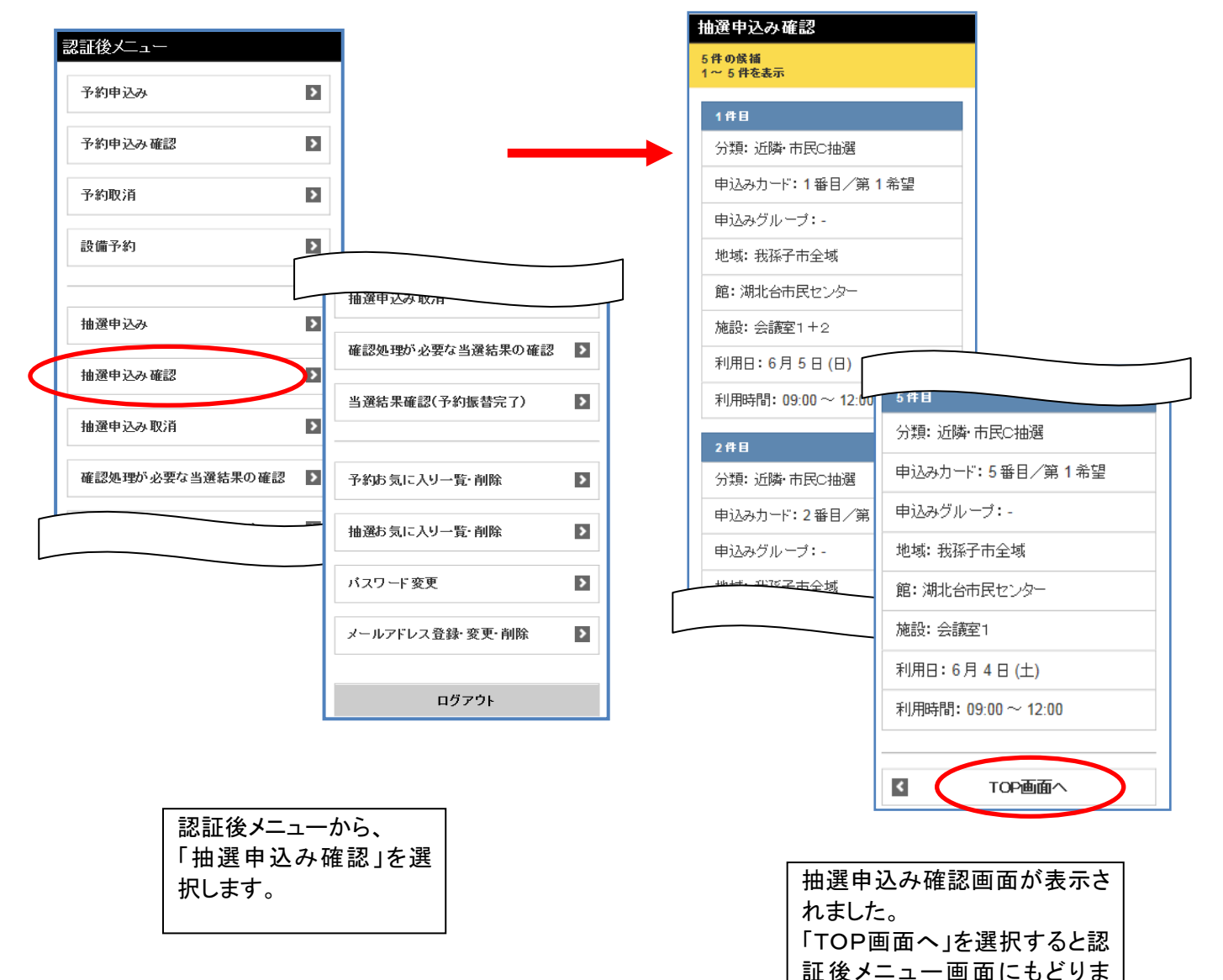

す。

#### 10-2 抽選申込みの取消

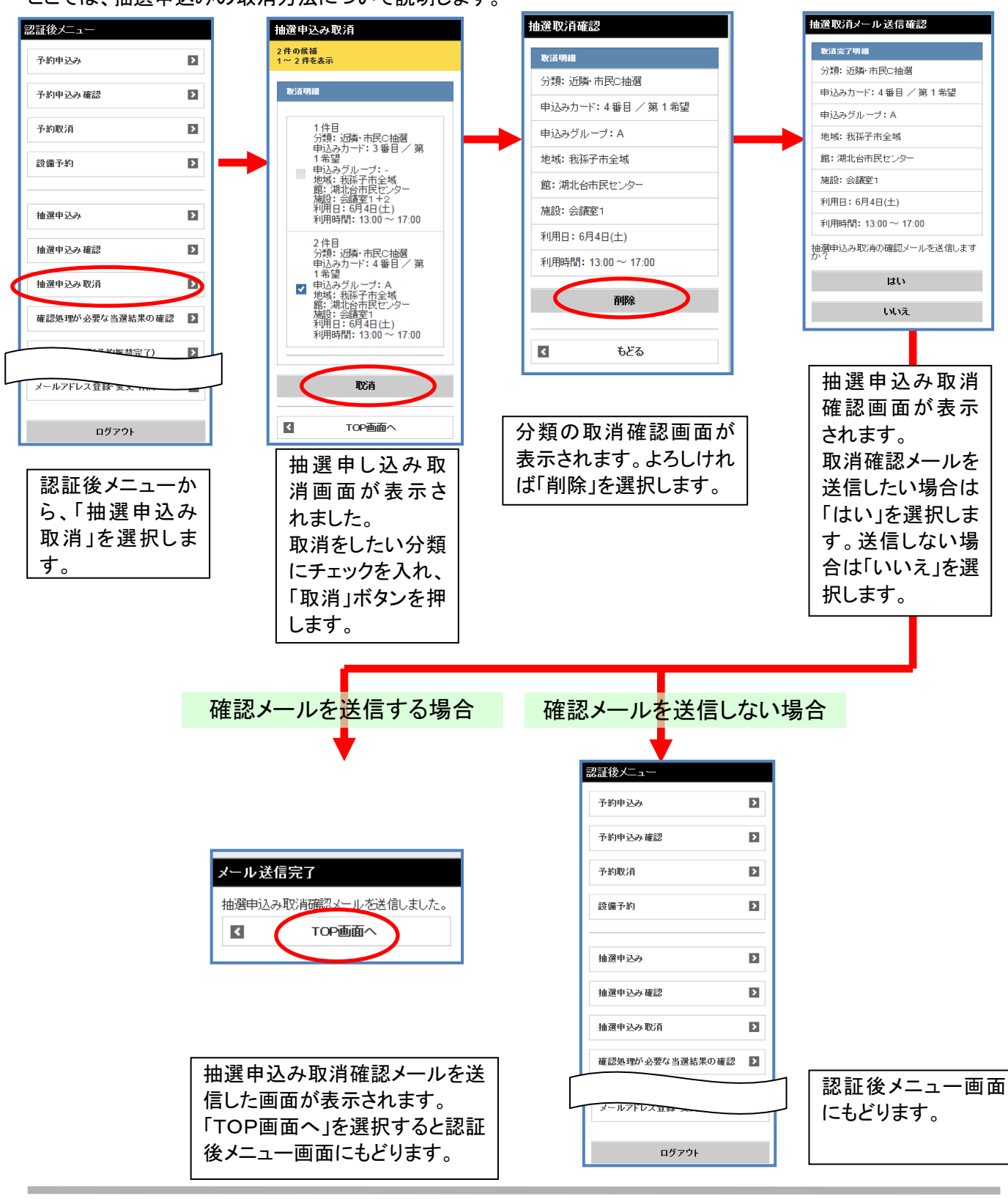

ここでは、抽選申込みの取消方法について説明します。

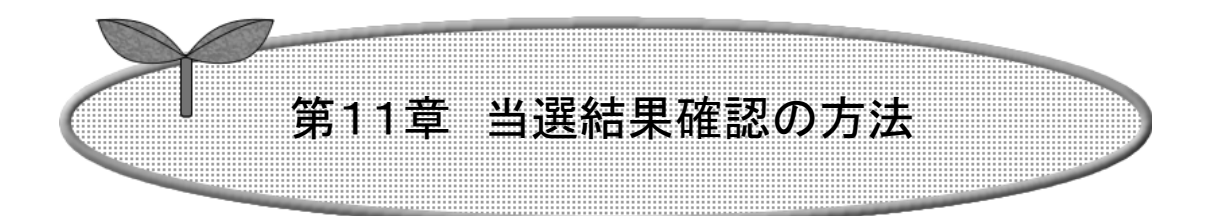

## ここでは、当選結果確認の方法を説明します。

11-1 確認処理が必要な当選結果の確認方法

11-2 当選結果確認(予約振替完了)

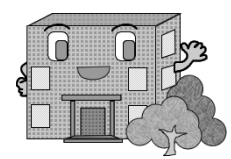

## 当選結果確認

当選確認の流れを以下に説明します。

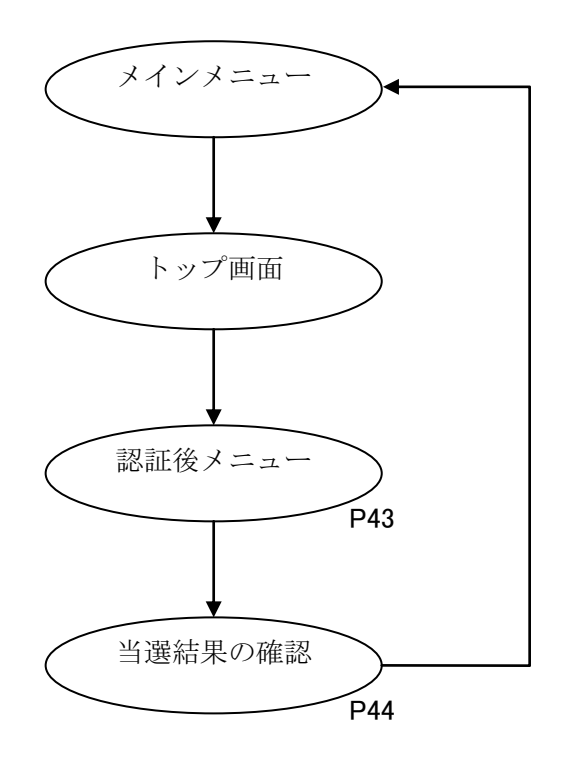

11-1 確認処理が必要な当選結果の確認方法

認証後メニュー 確認処理が必要な当選結果の確認 ちば 施設予約システム 4件の候補 予約申込み > 1~4件の表示 確定処理完了 利用する当選結果を選択し、確認ボタ 予約申込み確認 > ンを押下して下さい。 確認処理を行いました。 抽選結果 < ТОР画面 予約取消 > 当選 ちば > 設備予約 館:湖北台市民センター 施設: 会議室1 加数: 1 利用日:6月2日(木) 抽選申込み > 「TOP画面へ」を選 利用時間: 09:00 ~ 12:00 択すると認証後メニ グループ: -抽選申込み取用 ュー画面にもどりま 当選 \_\_\_\_ 館: 湖北台市民センター す。 確認処理が必要な当選結果の確認 > 当選結果確認(予約振替完了) > 確認 予約お気に入り一覧・削除 > 抽選お気に入り一覧・削除 > < TOP画面へ バスワード変更 > 未確認当選結果 一覧が表示され メールアドレス登録・変更・削除 > ます。 落選結果も表示 ログアウト されます。 利用する当選結 果にチェックを入 認証後メニュー れ、「確認」を選 画面から、「確認 択します。 処理が必要な当 選結果の確認」を 選択します。

ここでは、確認処理が必要な当選結果の確認方法について説明します。

### 11-2 当選結果確認(予約振替完了)

ここでは、当選結果確認済一覧の操作について説明します。

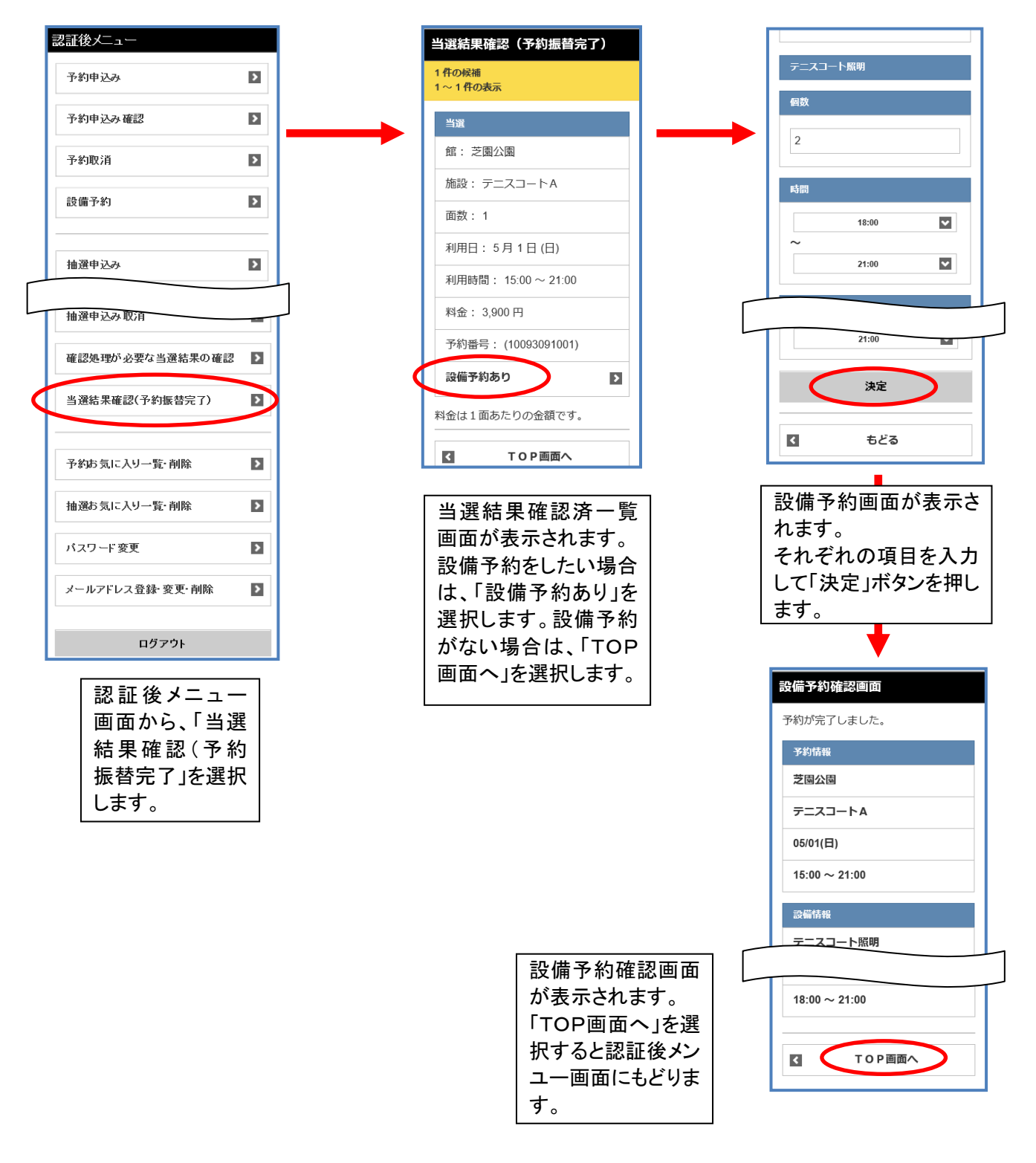

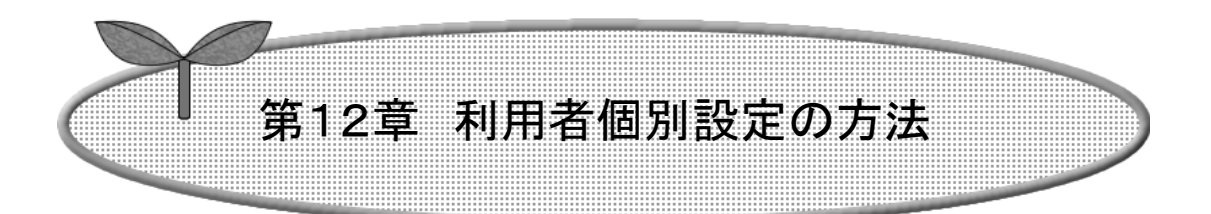

## ここでは、利用者個別設定の方法を説明します。

12-1 パスワード変更

12-2 メールアドレス登録・変更・削除

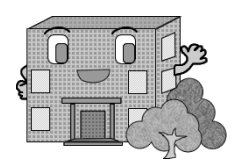

## 利用者個別設定の方法

ログインした使用者がよく使用する条件(お気に入り)の設定を行うことができます。

お気に入り条件の設定方法の流れを以下に説明します。

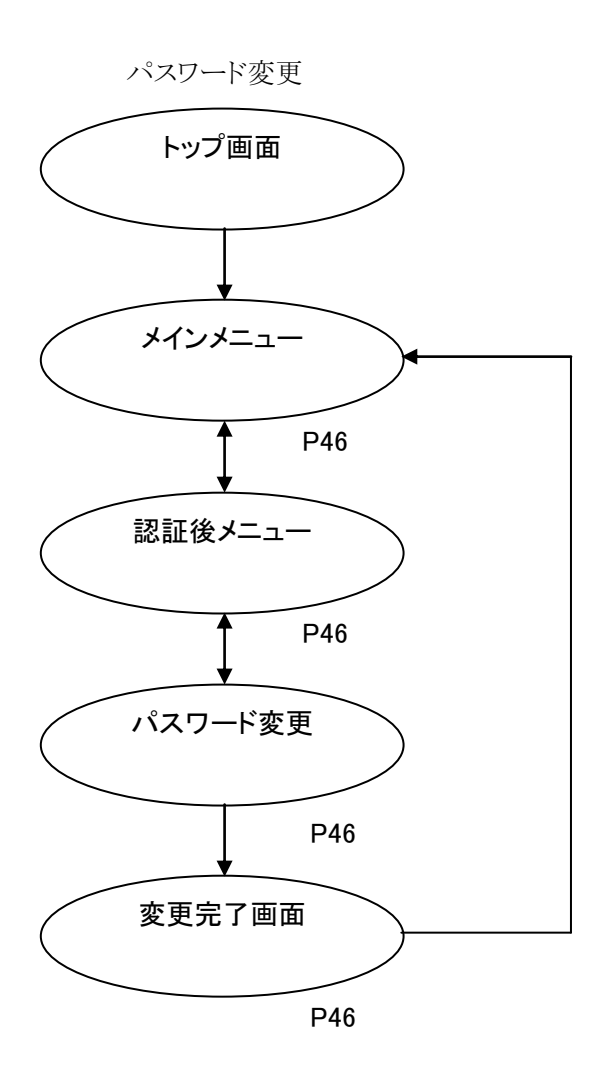

メールアドレス登録・変更・削除

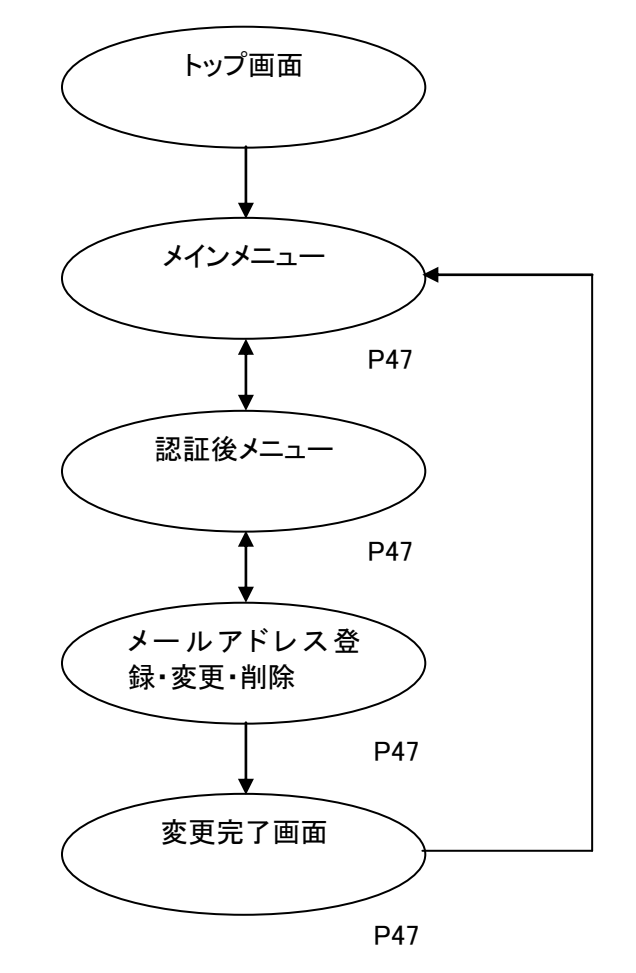

### 12-1 パスワード変更

ここでは、パスワードの変更方法について説明します。

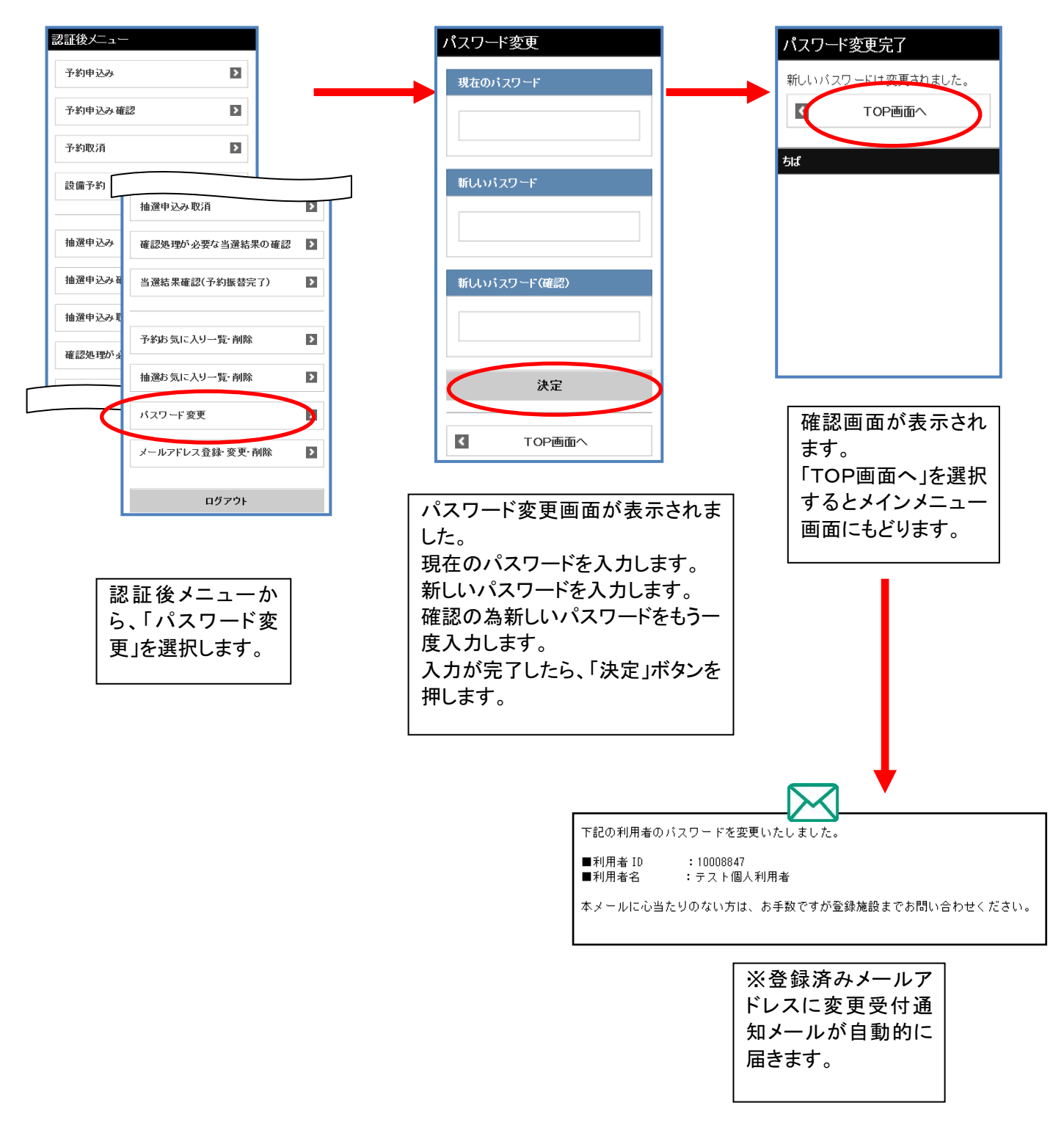

### 12-2 メールアドレス登録・変更・削除

ここでは、メールアドレスの変更方法について説明します。

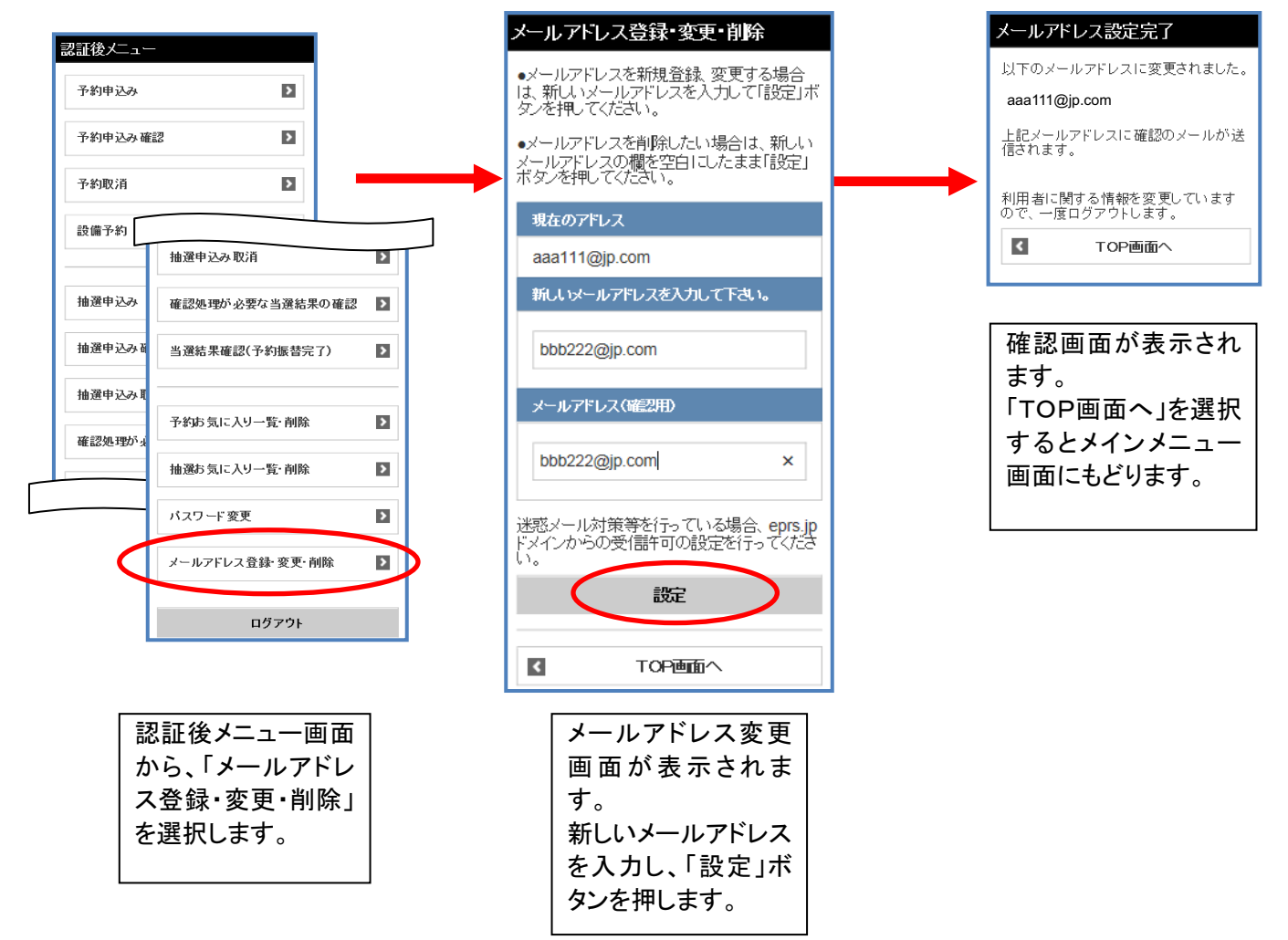

メールアドレス変更後、変更したメールアドレスに、メールアドレスを変更した旨のメールが送信されます。 メールが届かない場合は、

- ・メールアドレスが誤っていないか。
- ・(特に携帯電話のメールアドレスを指定している場合)ドメイン指定受信を行っていないか。 という点を確認願います。

注意)メールアドレス入力欄に何も入力せずに設定ボタンを押すと、メールアドレスが削除されます。